# R15

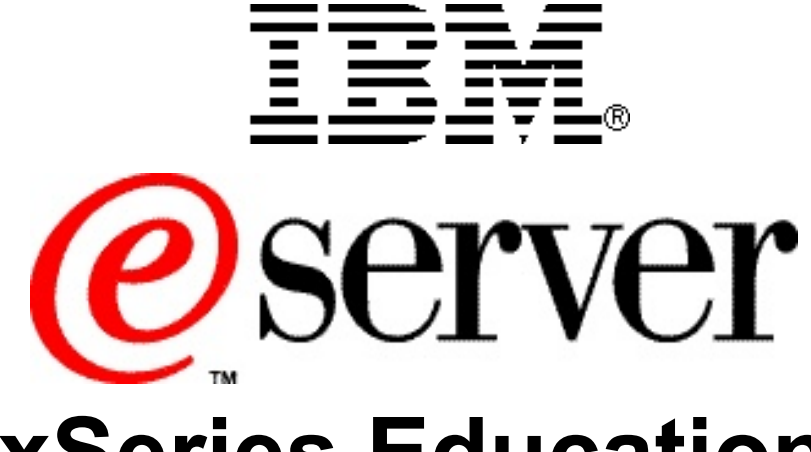

# **xSeries Education**

# IBM @server BladeCenter Boot from SAN Lab

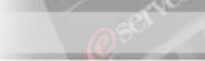

© International Business Machines Corporation, 2004 All rights reserved.

IBM reserves the right to change specifications or other product information without notice. This publication could include technical inaccuracies or typographical errors. References herein to IBM products and services do not imply that IBM intends to make them available in other countries. IBM provides this publication *as is*, without warranty of any kind—either expressed or implied—including the implied warranties of merchantability or fitness for a particular purpose. Some jurisdictions do not allow disclaimer of expressed or implied warranties. Therefore, this disclaimer may not apply to you.

Data on competitive products is obtained from publicly obtained information and is subject to change without notice. Please contact the manufacturer for the most recent information.

The following terms are trademarks or registered trademarks of IBM Corporation in the United States, other countries or both: Active Memory, Active PCI, Alert on LAN, Asset ID, AT, the e-business logo, EasyServ, Enterprise X-Architecture, EtherJet, HelpCenter, HelpWare, IBM RXE-100 Remote Expansion Enclosure, IBM XA-32, IBM XA-64, IntelliStation, LANClient Control Manager, Memory ProteXion, NetBAY3, Netfinity, Netfinity Manager, NetVista, PC 300, Predictive Failure Analysis, RXE Expansion Port, ScrollPoint, SecureWay, ServeRAID, ServerProven, ServicePac, SMART Reaction, SMP Expansion Module, SMP Expansion Port, TechConnect, ThinkLight, ThinkPad, ThinkPad Proven, ThinkPad UltraCarbon, TrackPoint, Ultrabay, UM Services, Universal Manageability, Update Connector, ViaVoice, Wake on LAN, WorkPad, WorkPad Proven, XceL4 Server Accelerator Cache, XpandOnDemand scalability.

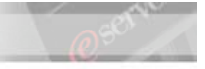

IBM Corporation Subsidiaries:

Lotus, Lotus Notes, Domino, and SmartSuite are trademarks of Lotus Development Corporation. Tivoli and Planet Tivoli are trademarks of Tivoli Systems, Inc.

LLC, Adobe, and PostScript are trademarks of Adobe Systems, Inc. Intel Celeron, LANDesk®, MMX, Pentium II, Pentium III, Pentium 4, SpeedStep, and Xeon are trademarks or registered trademarks of Intel Corporation. Linux is a trademark of Linus Torvalds. Microsoft Windows® and Windows NT® are trademarks or registered trademarks of Microsoft Corporation. Other company, product, and service names may be trademarks or service marks of others.

For more information: www.ibm.com/legal/copytrade/phtml

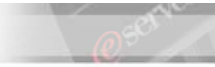

# Preface

This publication is primarily intended for use by students enrolled in the IBM @server BladeCenter<sup>™</sup> Boot from SAN hands-on lab.

This document represents a training technique developed for and used by IBM and is not for sale. Portions of this document, such as foils, charts, and quizzes, may be copied and distributed if required to conduct a class properly. The instructor should exercise good judgment on handouts of this type. The complete document cannot be copied for or sold to non-IBM personnel.

Please write your name and address below to personalize your copy.

| Issued to Address             |                                           |
|-------------------------------|-------------------------------------------|
|                               |                                           |
|                               |                                           |
|                               |                                           |
| Current valassa data          | August 2004                               |
| Current release date.         | August 2004                               |
| Current release level:        | Version 1                                 |
| Supported lab release levels: | Version 1                                 |
| Filename:                     | ibm eserver bladecenter boot from san lab |
| Test number for this guide is | N/A                                       |

The information contained within this publication is current as of the date of the latest revision and is subject to change at any time without notice.

Please forward all comments and suggestions regarding the course material format and content to your local IBM @server xSeries Education country coordinator or contact.

© International Business Machines Corporation, 2004 All rights reserved

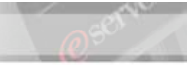

# **Table of Contents**

| Preface                                                                                                    |                                                                                                    | 4                                                        |
|----------------------------------------------------------------------------------------------------|----------------------------------------------------------------------------------------------------|----------------------------------------------------------|
| Table of Con                                                                                                    | tents                                                                                                    | 5                                                        |
| Safety Precau                                                                                                    | itions and Housekeeping                                                                                                    | 6                                                        |
| General Sa<br>System Sa                                                                                                    | afety Guidelines<br>fety                                                                                                    | 6<br>7                                                   |
| Introduction                                                                                                    | to the Student Lab Guide                                                                                                    | 8                                                        |
| Introduction<br>Limitation                                                                                                    | on<br>s                                                                                                    | 8<br>8                                                   |
| IP Address C                                                                                                    | hart                                                                                                    | 9                                                        |
| Lab 1. – Boot                                                                                                    | ing the Blade from a SAN                                                                                                    | 12                                                       |
| Part I.<br>Part II.<br>Part III.<br>Part IV.<br>Part V.<br>Part VI.<br>Part VII.<br>Part VIII.<br>Interface (<br>Part IX.<br>Part X. | Installing Storage Manager 8.x<br>Connecting to the Controllers Using Direct Management<br>Resetting and Naming the Storage Server (optional).<br>Creating Arrays and Logical Drives.<br>Defining Storage Partitions.<br>Creating Zones and Zone Sets in the FCSM.<br>Configuring the Fibre Channel Switch Module (Optional).<br>Viewing the Fibre Channel Switch Module via the Graphical<br>Optional).<br>Configuring the HS20 Blade Server<br>Configuring the Fibre Channel Daughter Card. | 12<br>12<br>13<br>15<br>18<br>23<br>34<br>39<br>45<br>48 |
| Part XI.<br>Part XII.<br>Troublesh                                                                                                   | Configuring a Single path to the Storage Server<br>Installing Windows 2003 Server on the External Disks<br>ooting                                                                                                    | 59<br>61<br>62                                           |

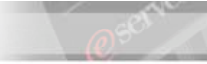

# **Safety Precautions and Housekeeping**

### **General Safety Guidelines**

- **1.** Maintain good housekeeping in the area of the machines during and after completing maintenance/configuration.
- 2. Do not use solvents, cleaners, or oils that have not been approved by IBM.
- **3.** Lift by standing or pushing up with stronger leg muscles to take the strain off back muscles. Do not attempt to lift any parts or equipment with which you feel uncomfortable. Service personnel are responsible for making certain that no action on his or her part renders a product unsafe or exposes the customer to hazards.
- **4.** Place removed machine covers in a safe out-of-the-way location while servicing the machine. These covers must be back in place on the machine before the machine is returned to the customer.
- **5.** Always place tool kits away from walk areas where no one can trip over them (for example, under a desk or table).
- **6.** Avoid wearing loose clothing that may be caught in machinery. Shirt sleeves must be left buttoned or rolled up above the elbow. Long hair and scarves must be secured.
- 7. Remove all watches and rings before removing the cover of any system.
- **8.** When servicing a machine, ties must be tucked into shirt or a tie clasp (preferably non-conductive) must be worn approximately three inches from the end.
- **9.** Before starting equipment, make sure that other service or customer personnel are not in a hazardous position.

Do not place books, tools, or test equipment on top of the machine.

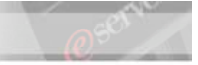

## System Safety

Before beginning any of the lab projects, please review the following safety guidelines:

- **1.** Turn off your display, remove all diskettes from the diskette drive, and unplug the power cord to the system unit before attempting to remove the covers from the system.
- 2. Use the electrostatic device kit (one should have been provided for your lab group) to minimize the risk of damage to electronic components inside the system. Please ask your instructor for assistance if you do not know how to use an ESD kit.

**Note:** Avoid touching the internal electronic components unless you are specifically requested to do so within a lab exercise.

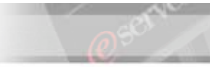

# Introduction to the Student Lab Guide

### Introduction

These lab projects are designed to teach you the skills that have been introduced in the previous topics. In the lab activities, you will practice installing and operating server systems by using the documentation and maintenance philosophy for the systems.

## Limitations

- 3. No computer game playing or copying of games is allowed in this class.
- 4. Do not copy diskettes on any of the systems in the lab.
- 5. Do not write on or exchange diskettes with another system.
- 6. No beverages are allowed at your workstation when the covers are off.
- **7.** You will be expected to practice the proper ESD procedures while performing maintenance on IBM systems.

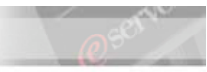

# **IP Address Chart**

| The IP Address of this resource is            | IP Address |
|-----------------------------------------------|------------|
| Management Machine FAStT Management LAN       |            |
| Management Machine BladeCenter Management LAN |            |
| BladeCenter Management Module 1               |            |
| BladeCenter Management Module 2               |            |
| BladeCenter Ethernet Switch Module 1          |            |
| BladeCenter Ethernet Switch Module 2          |            |
| BladeCenter Fibre Channel Switch Module 1     |            |
| BladeCenter Fibre Channel Switch Module 2     |            |
| FAStT Storage Controller A                    |            |
| FAStT Storage Controller B                    |            |
| User ID for BladeCenter Modules               |            |
| Password for BladeCenter Modules              |            |

## Obtaining the Host Port Identifier / World Wide Name / Adapter Port Name:

- \_\_\_\_1. Boot the desired Blade Server using the HS20 power button.
- \_\_\_\_2. During the boot process, press Ctrl+Q when prompted to enter the Fibre Channel Daughter Card BIOS configuration option.
- \_\_\_\_3. Select the first Host Adapter listed in the BIOS, this card will correspond to the Switch in module bay 3.

|                 | QLogic Fast!UT                                                                                         | IL Version 1.24          |                 |
|-----------------|----------------------------------------------------------------------------------------------------|--------------------------|-----------------|
|                 |                                                                                                    |                          |                 |
|                 | Select Hos                                                                                             | t Hdapter                |                 |
|                 | Adapter Type                                                                                           | I/O Address              |                 |
|                 | QLA23xx                                                                                                | 2400                     |                 |
|                 | QLA23xx                                                                                                | 2600                     |                 |
| Use (Arrow keys | s> to move cursor, <em< th=""><th>ter&gt; to select option, &lt;</th><th>(Esc&gt; to backup</th></em<> | ter> to select option, < | (Esc> to backup |

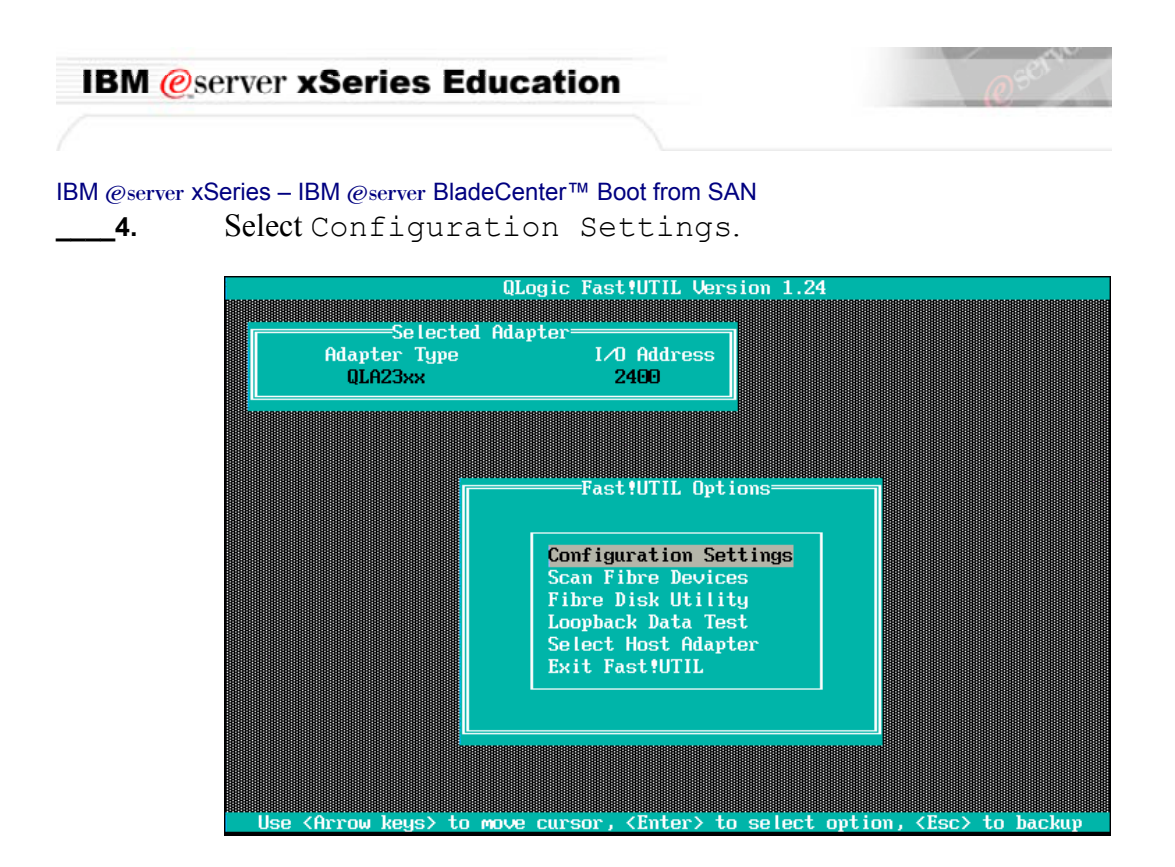

**\_\_\_\_5.** Obtain the Adapter Port Name of the adapter and record it below.

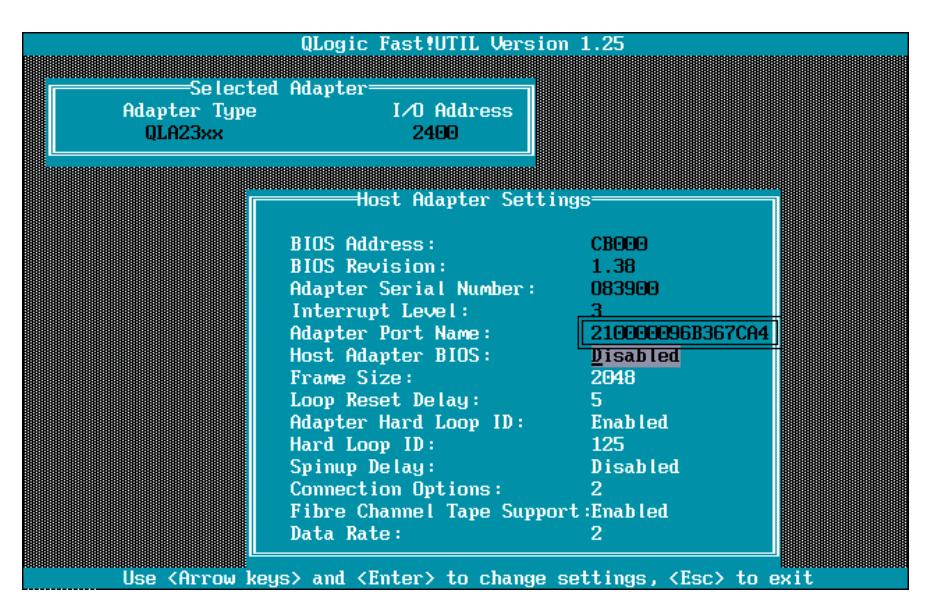

# Record the Host Port Identifier / World Wide Name / Adapter Port Name here:

- **6.** Press Esc to return to the Fast!UtilOptions screen.
- \_\_\_\_7. Select Select Host Adapter.

| IBM @s                       | erver xSeries Education                                                                                     |
|------------------------------|----------------------------------------------------------------------------------------------------|
|                              |                                                                                                    |
| IBM @server x\$<br><b>8.</b> | Series – IBM @server BladeCenter™ Boot from SAN<br>Select the 2 <sup>nd</sup> Host Adapter and press Enter. |
| 9.                           | Select Configuration Settings.                                                                              |
| 10.                          | Obtain the Adapter Port Name of the adapter and record it below.                                            |
| 11.                          | Press Esc once to return to the Fast!UtilOptions screen.                                                    |
| 12.                          | Select Exit Fast!Util.                                                                                      |

### Record the Host Port Identifier / World Wide Name / Adapter Port Name of the second adapter here:

This concludes this section.

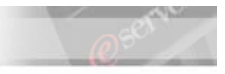

12

IBM @server xSeries – IBM @server BladeCenter™ Boot from SAN

# Lab 1. – Booting the Blade from a SAN

## Part I. Installing Storage Manager 8.x

- **1.** Open a command prompt and type **ping** and the IP address of each RAID controller to check the IP connections. See the IP Address Chart on page 9 for the IP Addresses you should use.
- \_\_\_\_2. Locate the FAStT Client Code for Microsoft Windows Server 2003 IA-32 installation folder (C:\Program Files\IBM\FAStTCode\_WS03\_32b\IBM FAStT Storage Manager 8.4 for Windows 2003 (32 Bit)\SM8clientcode\SMclient).
- **3.** Run the installation program "SMclient-WS32-0840G504.exe"
- \_\_\_\_4. The Installation Wizard begins. Follow the on-screen instructions selecting the default selections.

# Part II. Connecting to the Controllers Using Direct Management

- **1.** Start Storage Manager (Start  $\rightarrow$  All Programs  $\rightarrow$  IBM FAStT Storage Manager).
- **\_\_\_\_2.** When you are prompted for Automatic Discovery, click < Yes>.
- **3.** If no devices are skip to the Troubleshooting section on page 62.

| 🌐 IBM FAStT Storage Manager 8 (Enterprise Ma         | nagement)            |             |                         |                     |
|------------------------------------------------------|----------------------|-------------|-------------------------|---------------------|
| <u>E</u> dit <u>V</u> iew <u>T</u> ools <u>H</u> elp |                      |             |                         |                     |
|                                                      |                      |             |                         | IBM<br>TotalStorage |
| 🚇 management                                         | Name                 | T Status    | Network Management Type | Comment             |
| 🖃 📲 Directly-Managed Storage Subsystems              | ≺unnamed>            | 🔛 🔷 Optimal | Direct Network Attached |                     |
| Storage Subsystem <unnamed></unnamed>                |                      |             |                         |                     |
| Launched Subsystem Managemer                         | ,<br>nt Window for ≺ | unnamed>    |                         |                     |

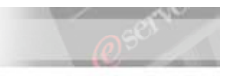

# Part III. Resetting and Naming the Storage Server (optional).

In this section you will reset the Storage Server and assign a name so that it can be distinguished from other Storage Server in the Fabric.

| Note: | Resetting the Storage Server is done is this environment to erase what previous |
|-------|---------------------------------------------------------------------------------|
|       | students have done. This is not necessarily an action you would take to         |
|       | configure a Storage Server in a production environment.                         |

- **1.** Locate the Storage System icon under your host in the right pane of the Enterprise Management window.
- \_\_\_\_2. Right-click on the Storage Subsystem icon and choose <Manage Device>.

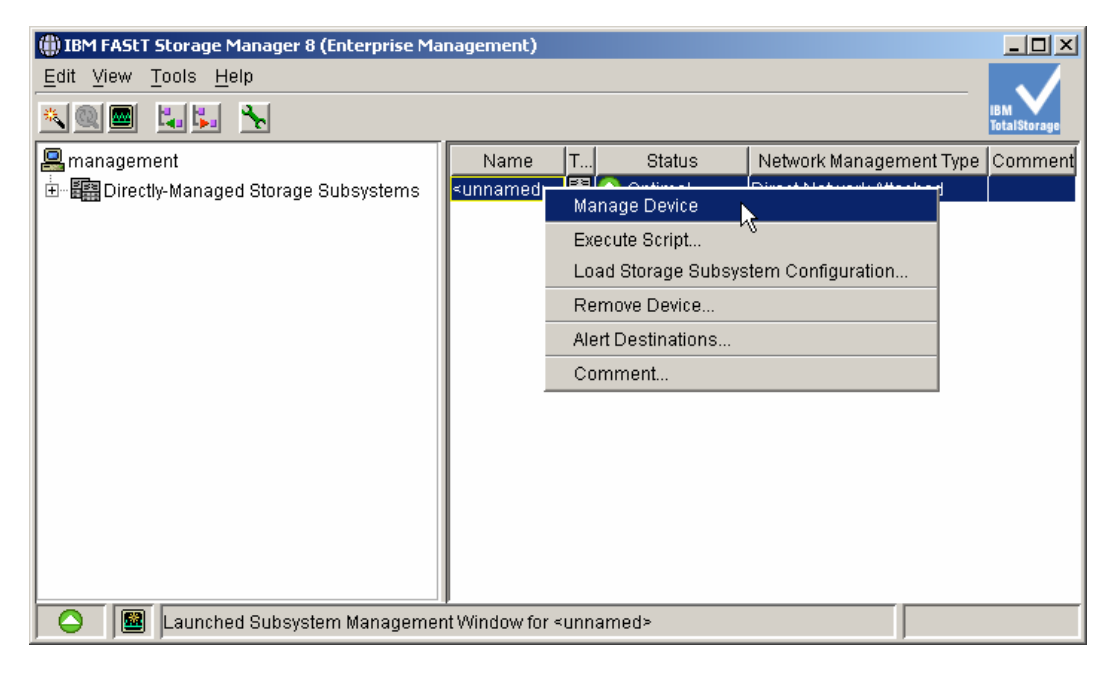

**3.** From the Storage Subsystem menu, choose <Configuration>, then <Reset>.

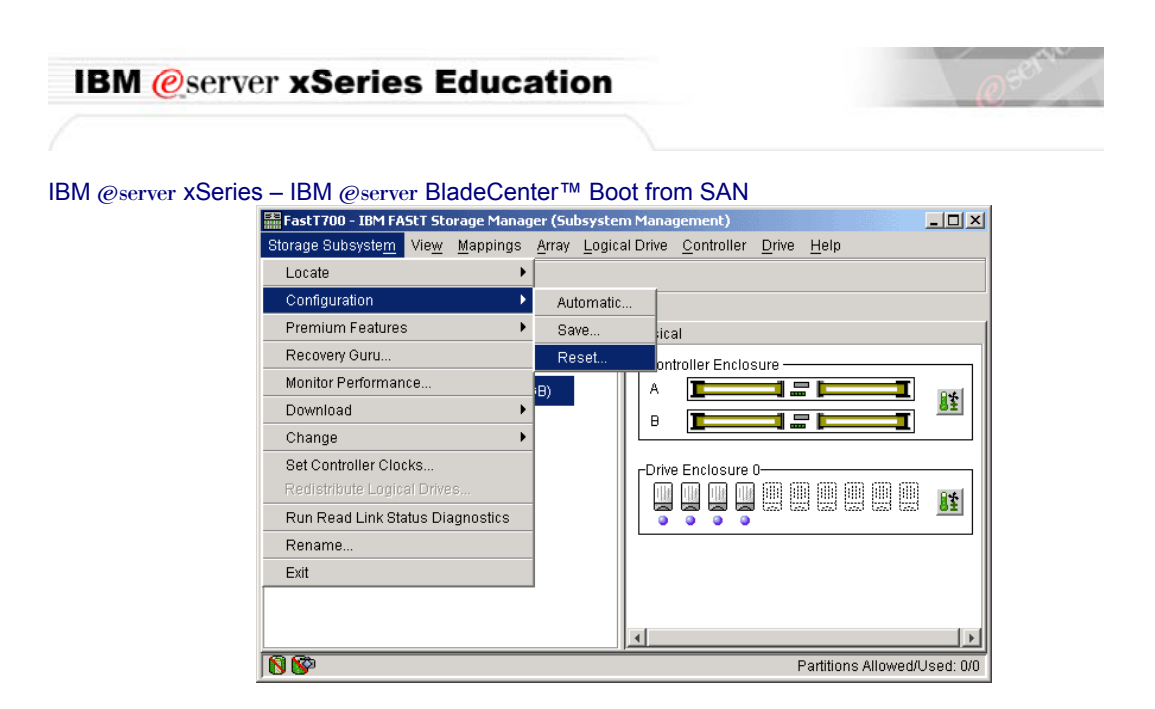

- **4.** In the **Reset Configuration** dialog box, type **yes**, then click <OK>.
- **5.** From the Storage Subsystem menu, choose <Rename>.

| 歸 FastT700 - IBM FAStT Storage Manag            | jer (Subs              | system Mana                             | gement)            |               |                  | _ D ×         |
|-------------------------------------------------|------------------------|-----------------------------------------|--------------------|---------------|------------------|---------------|
| Storage Subsyste <u>m</u> Vie <u>w</u> Mappings | <u>A</u> rray <u>I</u> | <u>L</u> ogical Drive                   | <u>C</u> ontroller | <u>D</u> rive | <u>H</u> elp     |               |
| Locate 🕨                                        |                        |                                         |                    |               |                  |               |
| Configuration                                   | e Vion                 | 1                                       |                    |               |                  |               |
| Premium Features                                | SVICW                  | Physica                                 | al                 |               |                  | 1             |
| Recovery Guru                                   |                        | -Cont                                   | troller Enclos     | euro —        |                  |               |
| Monitor Performance                             | (B)                    | A                                       |                    |               |                  | <b>5</b>      |
| Download 🕨                                      |                        |                                         | -                  |               |                  | 二 単日          |
| Change 🕨                                        | 1                      |                                         |                    |               |                  | •             |
| Set Controller Clocks                           |                        | Drive                                   | e Enclosure I      | 0             |                  |               |
| Redistribute Logical Drives                     |                        | 1                                       |                    |               | ] @ @ @          |               |
| Run Read Link Status Diagnostics                |                        |                                         |                    | ( GEO ( GE    | 3 633 633 633    | · • •         |
| Rename                                          |                        |                                         |                    |               |                  |               |
| Exit                                            |                        |                                         |                    |               |                  |               |
|                                                 | -                      |                                         |                    |               |                  |               |
|                                                 |                        | •                                       |                    |               |                  |               |
| 88                                              |                        | 1 1 1 1 1 1 1 1 1 1 1 1 1 1 1 1 1 1 1 1 |                    | F             | Partitions Allow | /ed/Used: 0/0 |

**6.** Type a name that corresponds to your RAID controller, or type another name of your choosing.

#### This concludes this section.

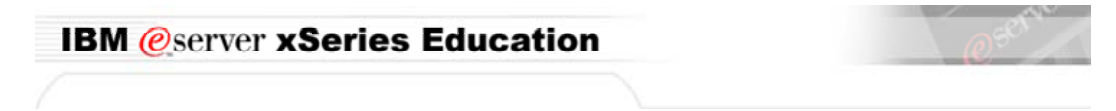

## Part IV. Creating Arrays and Logical Drives.

\_\_\_\_1. Right-click <Unconfigured Space> then click <Logical Drives>.

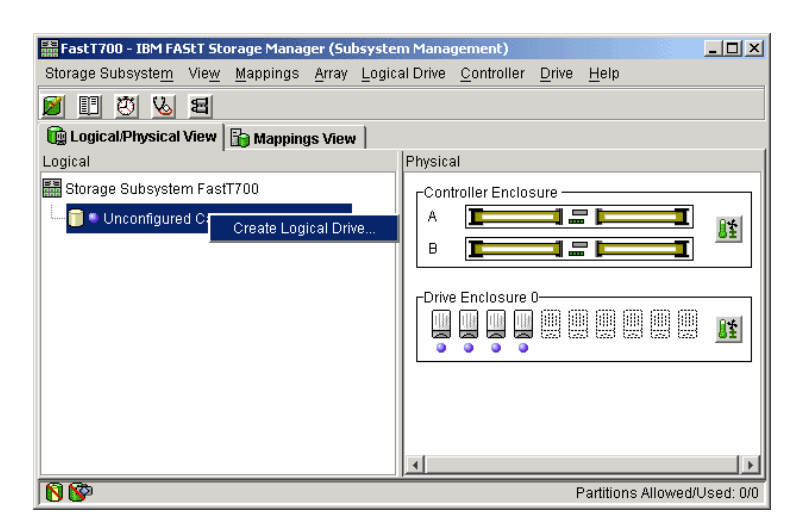

- **2.** In the Default Host Type window, <Windows 2000 Non-Clustered>.
- **3.** From the Create Logical Drive Wizard Introduction screen, fill in the radio button for Unconfigured capacity (create new array), and then click <Next>.

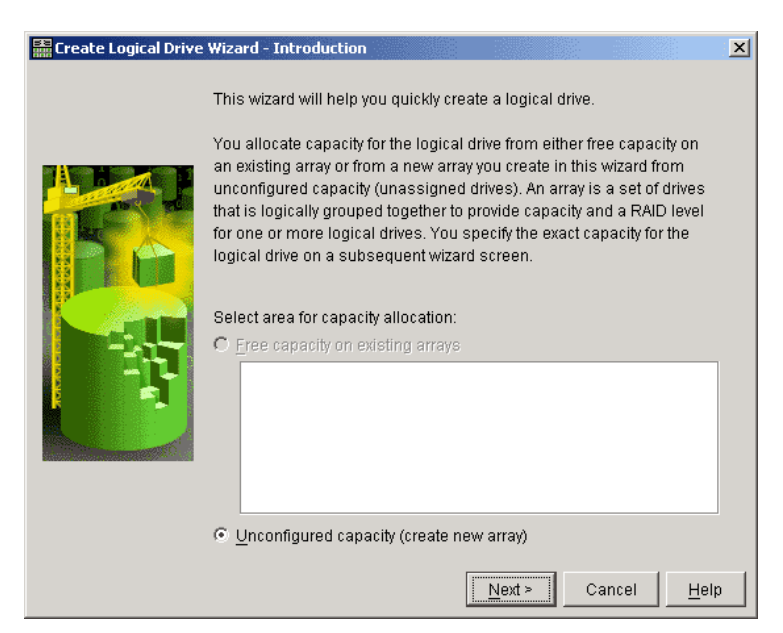

| IBM 傻       | server xSeries Education                                         | @ 5011                         |
|-------------|------------------------------------------------------------------|--------------------------------|
| IBM @server | xSeries – IBM @server BladeCenter™ Boot from SAN                 |                                |
| 4.          | Select <raid 1=""> from the drop-down menu <next>.</next></raid> | I. Select <2> drives and click |

| 🗉 Guasta Lagical Driva I              | Winned Coocify A      | way Davamators               |                                   | V        |
|---------------------------------------|-----------------------|------------------------------|-----------------------------------|----------|
| Ereate Logical Drive                  | wizard - Speciry A    | rray Parameters              |                                   | <u>×</u> |
| Because you spec                      | cified unconfigured   | l capacity from the previous | screen, you must indicate the     |          |
| RAID level and ove                    | erall capacity of the | e new array. You specify the | exact capacity for the individual |          |
| logical drive on the                  | e next screen.        |                              |                                   |          |
| Create new array                      |                       |                              |                                   |          |
| RAID level:                           | RAID 1                | <b>-</b>                     |                                   |          |
| Drive colection shois                 | RAID 5                |                              |                                   |          |
| Onve selection choic                  | RAID 3                | a citic o falvius o          |                                   |          |
| <ul> <li>Automatic - selec</li> </ul> | RAID 1                | acilies/drives               |                                   |          |
| O <u>M</u> anual - select yo          |                       | apacity                      |                                   |          |
| Array Capa                            | acity                 | Drives                       | Channel Protection                |          |
| 33.862 GB                             | 2                     |                              | Yes                               |          |
| 67.725 GB                             | 4                     |                              | V Yes                             |          |
|                                       |                       |                              |                                   |          |
|                                       |                       |                              |                                   |          |
|                                       |                       |                              |                                   |          |
|                                       |                       |                              |                                   |          |
|                                       |                       |                              |                                   |          |
|                                       |                       |                              |                                   |          |
|                                       |                       | r Dook                       | Nasta Canad Hal                   | .        |
|                                       |                       | <u> </u>                     |                                   | h        |

- **\_\_\_5.** Change the capacity to **10 GB**.
- **6.** Name the logical drive **10 GB DRIVE**.
- **7.** Fill in the radio button for **Customize Settings**, and click <Next>.

| 🚟 Create Logical Drive Wizard - Specify Logical Drive Parameters                                                                                                    | ×   |
|----------------------------------------------------------------------------------------------------|-----|
| Now you must specify the various parameters for an individual logical drive. From the capacity<br>you previously allocated, indicate exactly how much of that capacity you want to use for the logic<br>drive. | al  |
| RAID level of array: 1<br>Maximum logical drive capacity allowed: 33.862 GB                                                                                                    |     |
| New logical drive capacity:                                                                                                    |     |
| Name (30 characters maximum):<br>10 GB Drive                                                                                                    |     |
| Advanced logical drive parameters:                                                                                                    |     |
| O Use recommended settings                                                                                                    |     |
| ○ <u>C</u> ustomize settings                                                                                                    |     |
| < <u>B</u> ack <u>F</u> inish Cancel <u>H</u> e                                                                                                    | elp |

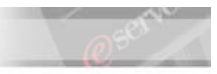

#### IBM @server xSeries – IBM @server BladeCenter™ Boot from SAN 8. Click <Finish>.

- **9.** At the Create Logical Drive Wizard Creation Successful screen, click <No>.
  - \_\_10. At the Create Logical Drive Wizard Completed screen, click <OK>.

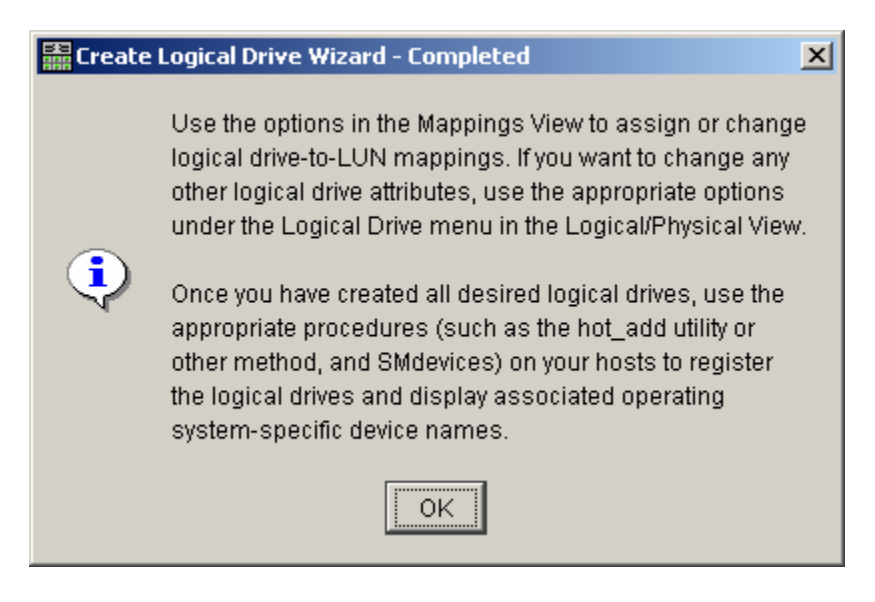

#### This concludes this section.

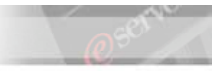

## Part V. Defining Storage Partitions.

To define storage partitions in SM8 the Storage Partitioning Premium Feature must be enabled.

| Note: | To determine if Storage Partitioning is enabled click $\leq$ Storage Subsystem, $\rightarrow$ |
|-------|-----------------------------------------------------------------------------------------------|
|       | Premium Features, $\rightarrow$ List>.                                                        |

- **Note:** If storage Partitioning is *not* enabled then skip to the Troubleshooting section on page 62.
  - **1.** On the Storage Manager Subsystem Management screen, click on the </br/>
    Mappings View> tab, and click <OK> to accept the mapping information.
    - **\_\_\_2.** The following screen (or similar) should appear.

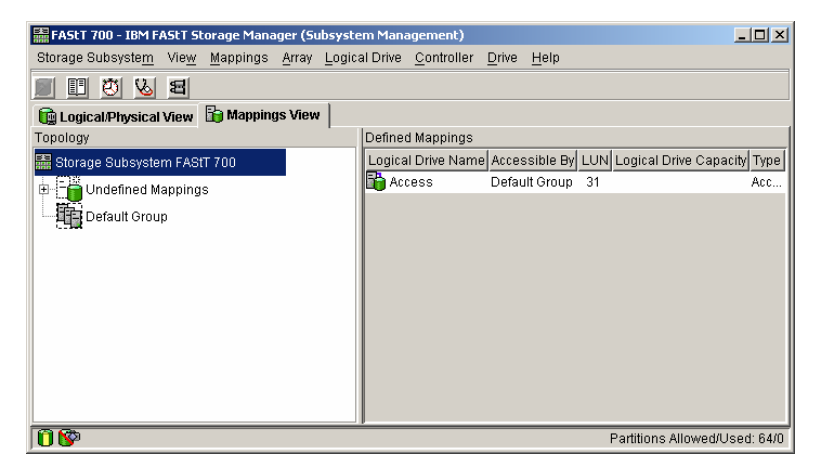

**3.** Next, click <Mappings  $\rightarrow$  Define  $\rightarrow$  Host>.

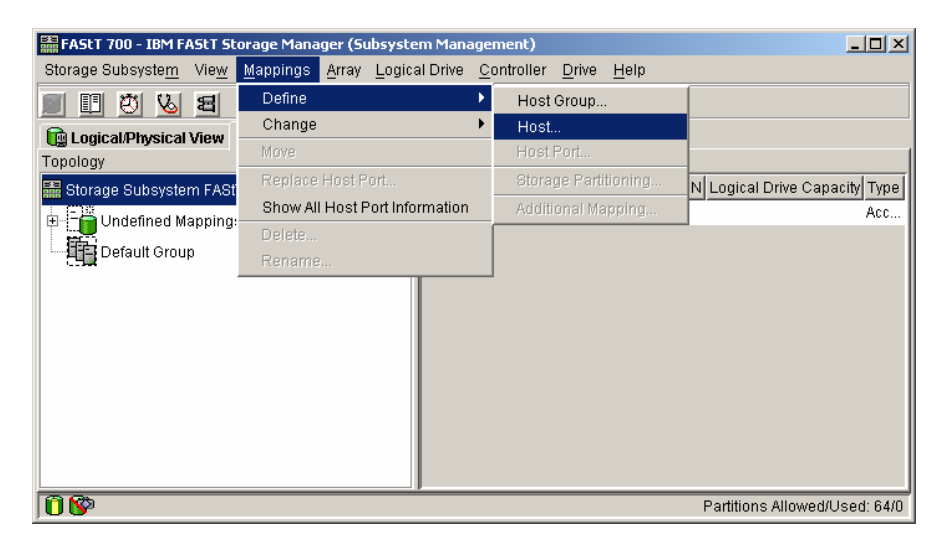

| IBM @server xSeries Education                                | @serve                          |
|--------------------------------------------------------------|---------------------------------|
| IBM @server xSeries – IBM @server BladeCenter™ Boot from SAN |                                 |
| <b>4.</b> Type the name of your server, click <add></add>    | and then click <close>.</close> |

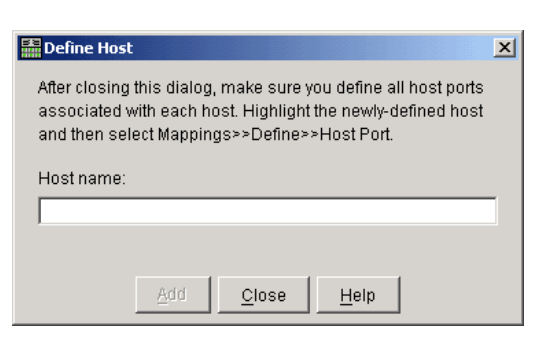

**\_\_\_\_5.** Default Group now contains the host name you added. Right-click on the name of the host you just added, then click on <Define Host Port>.

| 🚟 FAStT 700 - IBM FAStT Sto            | rage Manager (Si               | bsyst    | em Mana  | gement)                   |               |              |                         | _ 🗆 🗵     |
|----------------------------------------|--------------------------------|----------|----------|---------------------------|---------------|--------------|-------------------------|-----------|
| Storage Subsyste <u>m</u> Vie <u>w</u> | <u>M</u> appings <u>A</u> rray | Logic    | al Drive | $\underline{C} ontroller$ | <u>D</u> rive | <u>H</u> elp |                         |           |
| 8 🖉 🖱 🗉                                |                                |          |          |                           |               |              |                         |           |
| 🙀 Logical/Physical View                | 🎁 Mappings View                |          |          |                           |               |              |                         |           |
| Topology                               |                                |          | Defined  | l Mappings                |               |              |                         |           |
| 🚟 Storage Subsystem FAStT              | 700                            |          | Logica   | l Drive Nam               | e Acces       | ssible By    | LUN Logical Drive Capac | city Type |
| E-F                                    |                                |          | 🔓 Acc    | ess                       | Defau         | ilt Group    | 31                      | Acc       |
| Default Group                          | _                              |          |          |                           |               |              |                         |           |
| 🔚 🖥 Host Blade01 🛛                     |                                |          |          |                           |               |              |                         |           |
|                                        | Define Host Po                 | t        |          |                           |               |              |                         |           |
|                                        | Define Storage                 | Partitic | ning     |                           |               |              |                         |           |
|                                        | Define Addition                | al Map   | ping     |                           |               |              |                         |           |
|                                        | Move                           |          |          | 1                         |               |              |                         |           |
|                                        | Delete                         |          |          | 1                         |               |              |                         |           |
|                                        | Rename                         |          |          |                           |               |              |                         |           |
|                                        |                                |          |          |                           |               |              |                         |           |
| 00                                     |                                |          |          |                           |               |              | Partitions Allowed/U    | sed: 64/0 |

- **6.** From the drop-down menu, select the appropriate Host Port Identifier. If your host port identifier is not present, you may need to type it. See page 10 for your host port identifier.
- **7.** In Host Type, select <Windows 2000 Non-Clustered>, and set the Host port name to <*hostname\_HBA1>*. (Replace *hostname* with the name of your server).

| IBM @server xSeri             | es Education                                                                                                    | @serve |
|-------------------------------|----------------------------------------------------------------------------------------------------|--------|
|                               |                                                                                                    |        |
| BM @server xSeries – IBM @ser | rver BladeCenter™ Boot from SAN                                                                                                    |        |
|                               | Define Host Port                                                                                                    |        |
|                               | Make sure you define all host ports for this particular host.         Host. Blade01         Host port identifier (16 characters):         210000096b3663f0         Host type:         Windows 2000 Non-Clustered         Host port name:         Blade01_HBA1         Add       Close         Help |        |

- **Note:** Make sure that the **Host port identifier** is one of the HBAs in the server you are working with.
  - **8.** Click <Add>.

### Next, define the second host port for this host.

- **1.** From the drop-down menu, select the appropriate Host Port Identifier. If your host port identifier is not present, you may need to type it. See page 10 for your host port identifier.
- **2.** In Host Type, select <Windows 2000 Non-Clustered>, and set the Host port name to < *hostname*\_HBA2>. (Replace *hostname* with the name of your server).

| Define Host Port                                              | × |
|---------------------------------------------------------------|---|
| Make sure you define all host ports for this particular host. |   |
| Host: Blade01                                                 |   |
| Host port identifier (16 characters):                         |   |
| 210000096b3663f1                                              |   |
| Host type:                                                    |   |
| Windows 2000 Non-Clustered                                    |   |
| Host port name:                                               |   |
| Blade01_HBA2                                                  |   |
| Add <u>C</u> lose <u>H</u> elp                                |   |

- **3.** Click <Add>, and then click <Close>.
- **\_\_\_4.** From the Mappings menu, choose <Define  $\rightarrow$ Additional Mapping>.

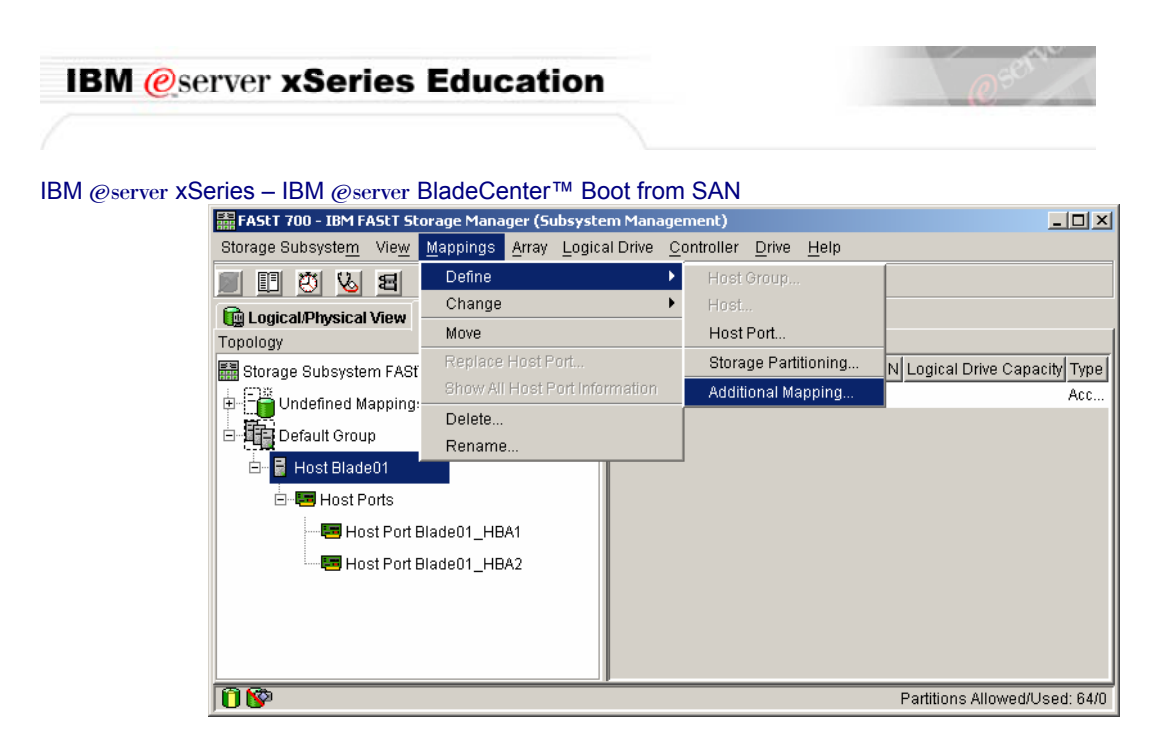

- **\_\_\_\_5.** Select the host group or host (<Host *hostname*> of your server).
- **6.** From the list of drives available, select the <10 GB drive>, and set the Logical Unit Number to <0>. Click <Add>.

| 📰 Define Additional Mapping                                                                                         | X |  |  |  |  |
|----------------------------------------------------------------------------------------------------|---|--|--|--|--|
| Select a host group or host, logical unit number (LUN), and logical drive to create a logical drive-to-LUN mapping. |   |  |  |  |  |
| Host group or host:                                                                                                 |   |  |  |  |  |
| Host Blade01                                                                                                    |   |  |  |  |  |
| Logical unit number (LUN) (0 to 31):                                                                                |   |  |  |  |  |
| Logical Drive Name Logical Drive Capacity                                                                           | 7 |  |  |  |  |
| Access                                                                                                    |   |  |  |  |  |
| 10 GB Drive 10GB                                                                                                    |   |  |  |  |  |
|                                                                                                    |   |  |  |  |  |
|                                                                                                    |   |  |  |  |  |
|                                                                                                    |   |  |  |  |  |
| , , , , , , , , , , , , , , , , , , ,                                                                               |   |  |  |  |  |
|                                                                                                    |   |  |  |  |  |
| <u>A</u> dd <u>C</u> lose <u>H</u> elp                                                                              |   |  |  |  |  |

- **7.** Click <Close>.
  - **8.** Right click the Host (Host *hostname* of your server) to select it.

21

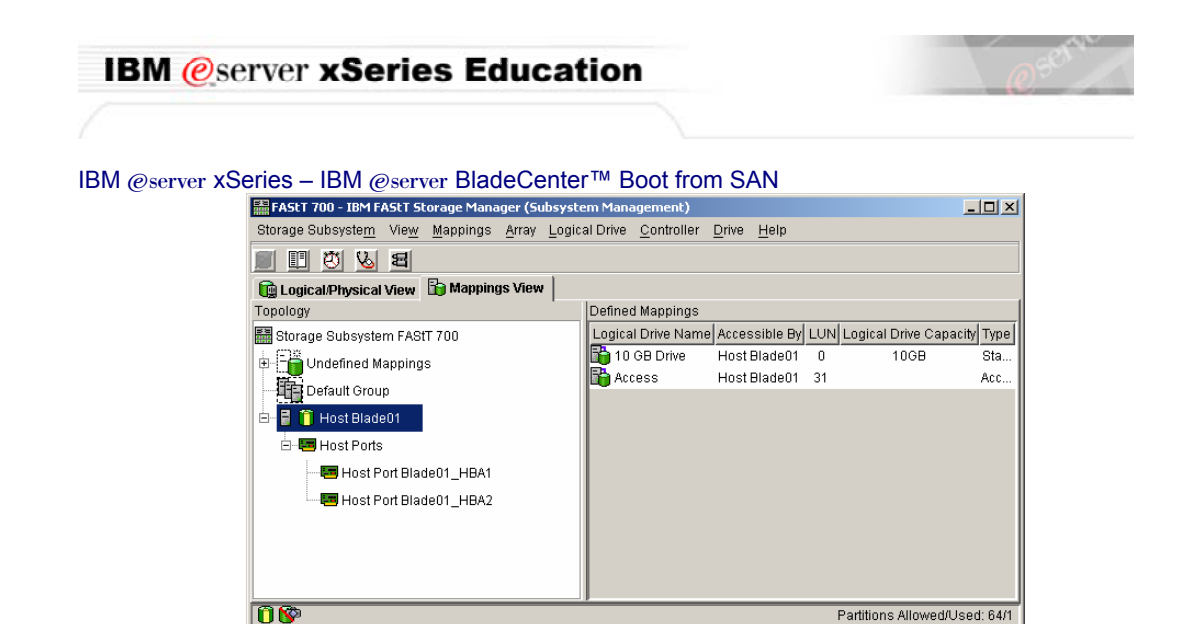

**9.** Right click the Access Logical Drive which is LUN 31 and Select <Delete>.

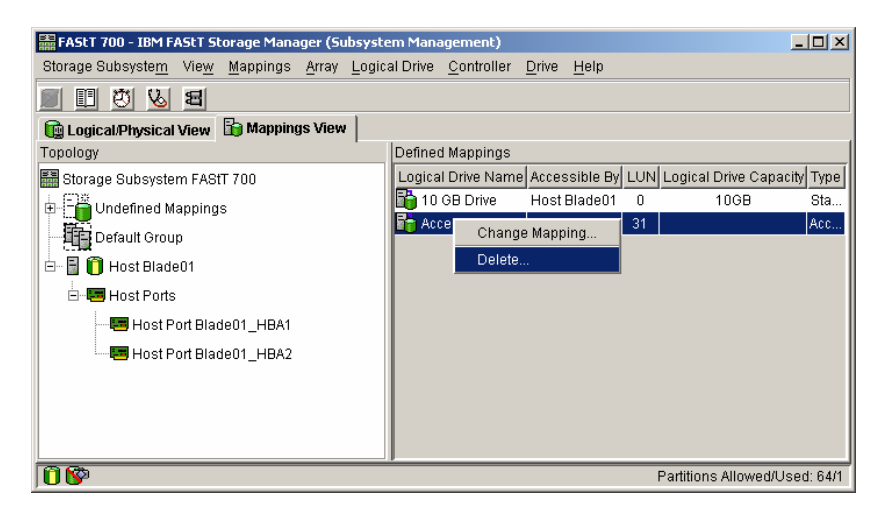

- **10.** Click <Yes> to answer the "Are you sure you want to delete this drive-to-LUN mapping?" question.
  - **\_11.** Close all Storage Manager Windows.

#### This concludes this section.

| IBM | <i>eserver</i> | <b>xSeries</b> | Education |
|-----|----------------|----------------|-----------|
|-----|----------------|----------------|-----------|

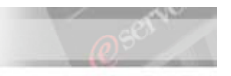

### Part VI. Creating Zones and Zone Sets in the FCSM.

- \_\_\_\_1. Launch the BladeCenter SAN Utility installation program. It is located in the C:\software\BladeCenter SAN Utility directory.
- **2.** Follow the on-screen instructions, taking the default selections until the application is installed.
- **\_\_\_\_3.** Click Start  $\rightarrow$  All Programs  $\rightarrow$  BladeCenterSANUtility  $\rightarrow$  BladeCenterSANUtility.
- \_\_\_\_4. The first step is to add a fabric. Click the Add icon Add
- \_\_\_\_5. Enter the IP Address of the Fibre Channel Switch Module and the User ID and Password. The IP Address of the Fibre Channel Switch Module, User ID and Password are found on page 9.

| 🚪 Add a New Fabric - IBM | BladeCenter(TM) SAN Ut 🗙 |
|--------------------------|--------------------------|
| Add a New Fabric         |                          |
| Fabric View Name:        |                          |
| IP Address:              |                          |
| Login Name:              |                          |
| Password:                |                          |
|                          |                          |
| Add Fabric               | Close                    |

**\_\_\_6.** You should see a **Topology** window that looks similar to what is shown below.

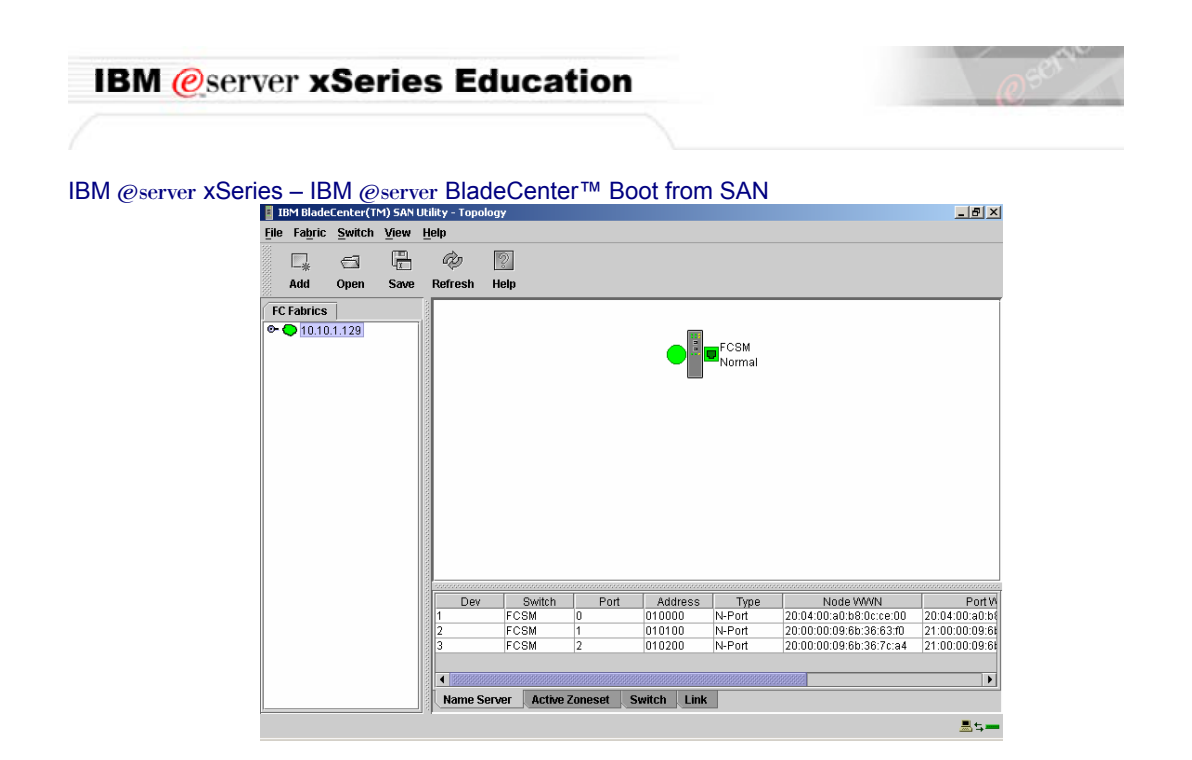

- \_\_\_\_7. Double click the Fibre Channel Switch Module (FCSM) icon in the upper right frame.
- **8.** The BladeCenter SAN Utility shows a graphical representation of the BladeCenter Chassis and Fibre Channel Switch Module.

|      | BM Blade | Lenter(II | M) SAN I | Jtility - Fa | aceplate        |        |            |           |                 |              |               |                |
|------|----------|-----------|----------|--------------|-----------------|--------|------------|-----------|-----------------|--------------|---------------|----------------|
| File | Fabric   | Switch    | Port     | Zoning       | ⊻iew <u>H</u> e | elp    |            |           |                 |              |               |                |
|      | □_*      | 6         |          | Ŵ            | 2               |        |            |           |                 |              |               |                |
|      | Add      | Open      | Save     | Refres       | h Help          | Zoning |            |           |                 |              |               |                |
| FC   | Fabrics  | 1         |          | FCSN         | d.              |        |            |           |                 |              |               |                |
| 0    | 10.10    | 1 1 2 9   |          |              | Normal          |        |            |           |                 |              |               |                |
|      | - 🛤 F0   | SM        |          |              | Normai          |        |            |           |                 |              |               |                |
|      |          |           |          |              |                 |        |            |           | 8 S 10<br>F F F | 11 12<br>F F | 13 14<br>F F  |                |
|      |          |           |          | D            | ev              | Switch | Port       | Address   | Type            | Noc          | e WWN         | PortW          |
|      |          |           |          | 1            | FC              | SM     | )          | 010000    | N-Port          | 20:04:00:a0  | 1:b8:0c:ce:00 | 20:04:00:a0:b8 |
|      |          |           |          | 2            | F               | SM     | 1          | 010100    | N-Port          | 20:00:00:09  | :6b:36:63:f0  | 21:00:00:09:6k |
|      |          |           |          | 3            | F               | SM     | 2          | 010200    | N-Port          | 20:00:00:09  | 1:6b:36:7c:a4 | 21:00:00:09:6k |
|      |          |           |          |              |                 |        |            |           |                 |              |               |                |
|      |          |           |          |              |                 |        |            |           |                 |              |               | •              |
|      |          |           |          | Nam          | e Server        | Switch | Port Stats | Port Info | Configured      | Zonesets     | Alarm Log     |                |
|      |          |           |          | 1.1          |                 |        |            |           |                 |              |               | <u> </u>       |

Note:Blade Servers with Fibre Channel Daughter Cards have a green status icon<br/>below the corresponding blade server. In this example, Blade Servers one and<br/>tow have Fibre Channel Daughter Cards. Your BladeCenter many have different<br/>placement of the Fibre Channel Daughter Card and you may have more or fewer<br/>Fibre Channel Daughter Cards than depicted here.\_\_\_\_\_9.Click the Configured ZoneSets icon at the bottom of the window.Configured Zonesets

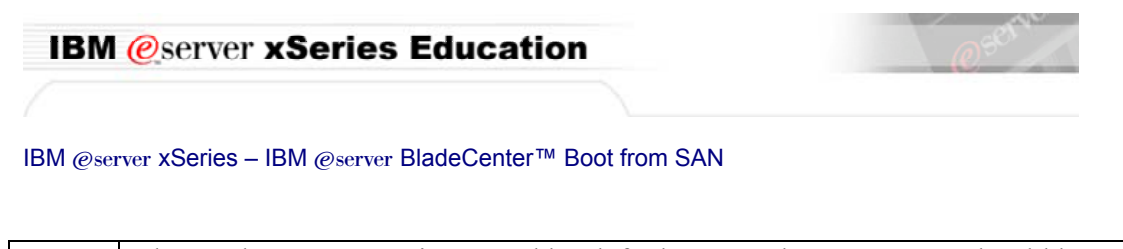

**Note:** The Orphan Zone Set is created by default. No other Zone Sets should be present. If other zone sets are present, continue to step 10. If the Orphan Zone set is the only Zone set, or if there are no Zone Sets, go to step 13.

\_10. From the Zoning menu, select Restore Default Zoning.

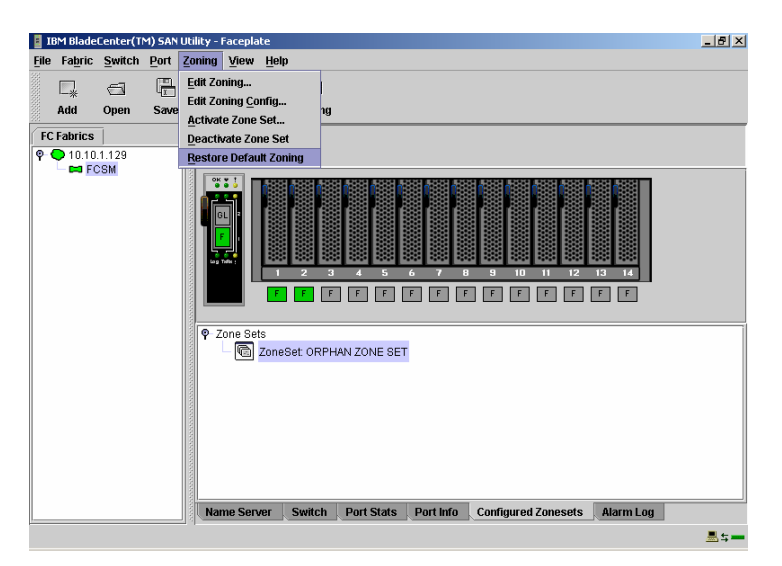

- **\_\_\_\_11.** At the warning, click OK to continue.
- **12.** The BladeCenter SAN Utility informs you that the default zoning has been restored.

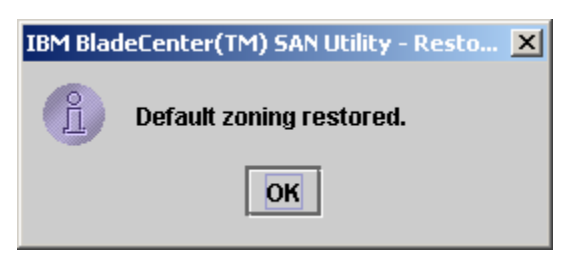

\_\_\_\_13. From the Zoning Menu, select Edit Zoning...

| IBM @server xSeries Education                                                                                                    | @ <sup>serth</sup>    |
|----------------------------------------------------------------------------------------------------|-----------------------|
| IDM BladeCenter(TrM) SAN Utility - Faceplate         File Fabric Switch Port         Add Open Save         FC Fabrics         P 101101128         Destrictive Zone Set         P 101101128         Destrictive Zone Set         P 010101128         Destrictive Zone Set         P 010101128         Destrictive Zone Set         P 010101128         Destrictive Zone Set         P 010101128         Destrictive Zone Set         P 2 010101128         Destrictive Zone Set         P 2 010101128         P 2 010101128         P 2 010101128         P 2 010101128         P 2 010101128         P 2 010101128 |                       |
| Name Server Switch Port Stats Port Info Configur                                                                                                    | ed Zonesets Alarm Log |

\_\_\_\_14. We do not want to use the Orphan Zone Set for our Boot From SAN Zone. The Orphan Zone set is a placeholder for Zones that are not in a Zone Set. We will create a new zone by clicking the Zone Set icon.

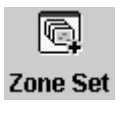

**\_\_\_15.** Type a name for your zone set. "SANBoot" was used to create this document.

| 📕 Create a Zone Set - IBM BladeCenter(TM) S |               |        |   |  |  |
|---------------------------------------------|---------------|--------|---|--|--|
|                                             | Zone Set Name |        | 1 |  |  |
|                                             |               |        | _ |  |  |
|                                             | <u>о</u> к    | Cancel |   |  |  |
|                                             |               |        |   |  |  |

- \_\_\_\_\_16. Click the Zone icon. Zone
- \_\_\_\_\_17. Enter the name of the zone. Here we use the name of the Blade Server as the name of the zone. To create this document, "Blade01" was used as the zone name. Click OK once a name for the zone has been entered.

| 🚪 Create a Zone - IBM BladeCenter(TM) 5 🗴 |         |  |  |  |
|-------------------------------------------|---------|--|--|--|
| Zone Name                                 |         |  |  |  |
| ок                                        | Cancel  |  |  |  |
| <u></u>                                   | <u></u> |  |  |  |

| IBM | @server | <b>xSeries</b> | Education |
|-----|---------|----------------|-----------|
|-----|---------|----------------|-----------|

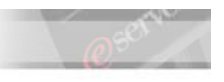

27

#### IBM @server xSeries – IBM @server BladeCenter™ Boot from SAN

- **\_\_\_\_18.** Click the recently appeared Expand/Collapse icon next to your zone set. You should see the zone that you just created. This zone has no members so we will add the members now.
- **\_\_\_\_19.** Click your zone to select it.

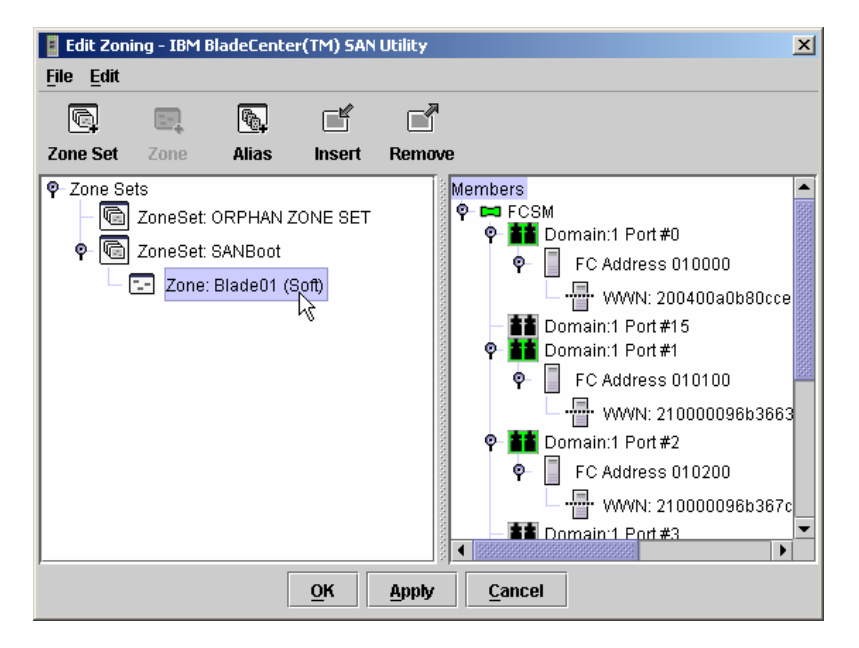

### **\_\_\_\_20.** In the right pane, click the icon for **Domain:1 Port#0**.

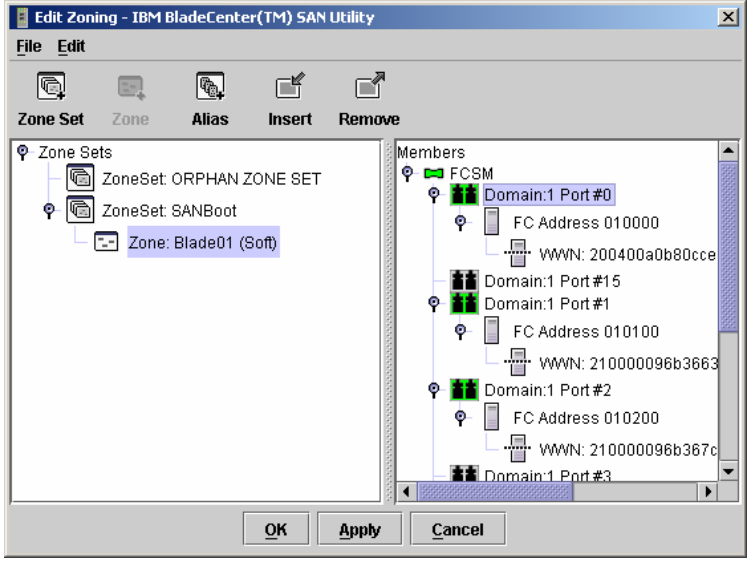

# **Note:** Ports zero and fifteen are the external ports, ports 1 through 14 correspond with the Blade Server bays.

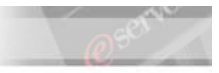

- 21. Click the Insert icon. Insert
- \_\_\_\_22. This port is now in your zone. Notice the change in font for Domain:1 Port#0. Also notice that your zone now has an Expand/Collapse icon. If you like, you can expand the zone and see that Port#0 is in the zone.

F۴

- \_\_\_\_23. Click Domain:1 Port#1 to select it. You can click the Insert icon as you did previously, or you can drag and drop Port#1 to your zone.
- **24.** Once **Domain:1 Port#1** has been added to your zone, expand your zone and confirm that there are two ports in the zone: the external port that leads to the Fibre Channel Storage Server and the port on the Daughter Card in one of your Blade Servers.
- **\_\_\_\_25.** Click Apply.
- **\_\_\_\_26.** The information dialog box indicates that the zoning information has been saved. Click OK.
- **\_\_\_\_27.** Click OK to exit the Edit Zoning window.

Save View File

- \_\_\_\_28. From the Zoning Menu, select Activate Zone Set...
- **29.** Make sure that your Zone set is selected. Click Activate.

| Activate Zone Set - IBM | 1 BladeCenter(TM) SA 🗙 |
|-------------------------|------------------------|
| Select Zone Set SAN     | lBoot 🔻                |
| Activate                | <u>C</u> ancel         |

- **30.** The information dialog box indicates that your zone is now active. Click OK.
- \_\_\_\_31. From the File menu, select Exit then click Exit Without Saving.
  Save Default Fabric File IBM BladeCenter(TM) SAN Utility
  A password is required to encrypt information to be stored
  in a default fabric view file.
  Default File Password:

**Cancel Exit** 

Exit Without Saving

| IBM @server xSeries | Education |
|---------------------|-----------|
|---------------------|-----------|

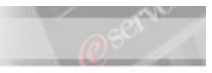

IBM @server xSeries – IBM @server BladeCenter™ Boot from SAN Creating a zone set in the second switch.

\_\_\_\_1. Click the Add icon.

| 🚦 Add a New Fabric - IBM B | ladeCenter(TM) SAN Ut 🗙 |
|----------------------------|-------------------------|
| Add a New Fabric           |                         |
| Fabric View Name:          |                         |
| IP Address:                |                         |
| Login Name:                |                         |
| Password:                  |                         |
| I                          |                         |
|                            |                         |
| Add Fabric                 | Close                   |

- **2.** In the IP Address field, enter the IP Address of the second Fibre Channel Switch Module and click Add Fabric.
- \_\_\_\_3. You should see a **Topology** window that looks similar to what is shown below.
- **4.** Double click the Fibre Channel Switch Module (FCSM) icon in the upper right frame.
- **5.** The BladeCenter SAN Utility shows a graphical representation of the BladeCenter Chassis and Fibre Channel Switch Module.

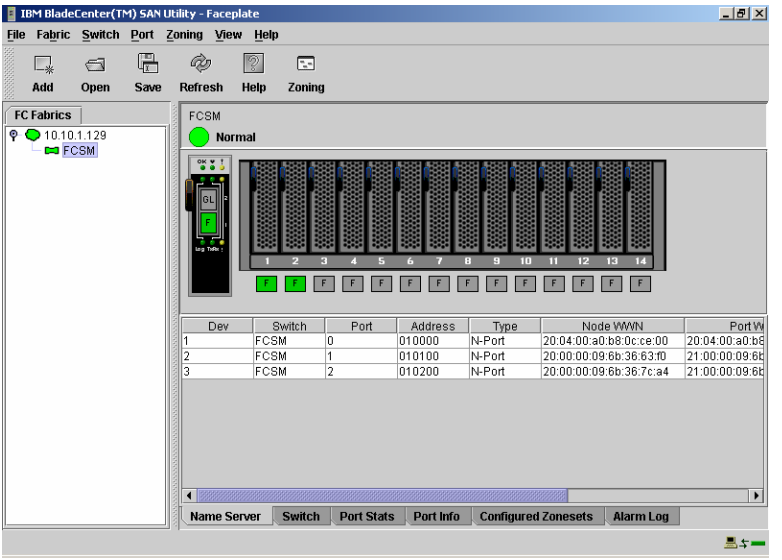

| IBM      | @server xSeries Education                                                                                                    |
|----------|----------------------------------------------------------------------------------------------------|
| IBM @sei | ver xSeries – IBM @server BladeCenter™ Boot from SAN<br>Click the Configured ZoneSets icon at the bottom of the window.<br>Configured Zonesets                                                                              |
| Note:    | The Orphan Zone Set is created by default. No other Zone Sets should be present. If other zone sets are present, continue to step3. If the Orphan Zone set is the only Zone set, or if there are no Zone Sets, go to step6. |

\_\_\_3. From the Zoning menu, select Restore Default Zoning.

| 📕 I E        | M Blade  | Center(TN | 1) SAN | Utility - I     | Facepla            | te              |                |           |                     |              | _ 8 ×  |
|--------------|----------|-----------|--------|-----------------|--------------------|-----------------|----------------|-----------|---------------------|--------------|--------|
| <u>F</u> ile | Fabric   | Switch    | Port   | Zoning          | View               | Help            |                |           |                     |              |        |
|              | <b>.</b> | 6         |        | <u>E</u> dit Zo | ning               |                 |                |           |                     |              |        |
|              | Add      | Open      | Save   | Edit Zo         | ning <u>C</u> o    | nfig<br>Set     | ng             |           |                     |              |        |
| FC           | Fabrics  | 1         |        | Deacth          | e zone<br>vate Zor | sel<br>Ie Set   |                |           |                     |              |        |
| ę (          | 0 10.10. | 1.129     |        | Restor          | e Defau            | It Zoning       |                |           |                     |              |        |
|              |          |           |        | ¢ Z             | ione Set           | I 2<br>F F<br>S | 3 4 5<br>F F F |           |                     | 13 14<br>F F |        |
|              |          |           |        | Nar             | me Serv            | er Switc        | h Port Stats   | Port Info | Configured Zonesets | Alarm Log    |        |
|              |          |           |        |                 |                    |                 |                |           |                     |              | 🔜 \$ 💳 |

- **4.** At the warning, click OK to continue.
- **5.** The BladeCenter SAN Utility informs you that the default zoning has been restored.

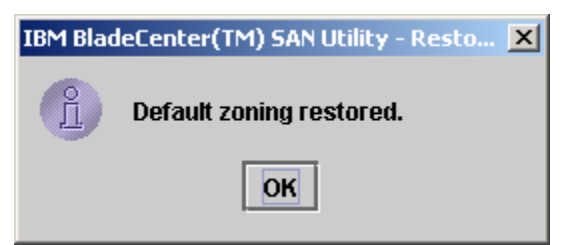

6. From the Zoning Menu, select Edit Zoning...

| M @server xSeries Education                                                                                                    | C <sup>set</sup> |
|----------------------------------------------------------------------------------------------------|------------------|
| BB BladeCenter(IN) SAN Unity - Faceplate     Boot from Control     Boot from Control       File Fabrics     Edit Zoning     Internet Control     Internet Control       Add Open     Save     Edit Zoning     Internet Control       FC Fabrics     Point Control     Internet Control     Internet Control       Point Control     Edit Zoning     Internet Control     Internet Control       Point Control     Edit Zoning     Internet Control     Internet Control       Point Control     Edit Zoning     Internet Control     Internet Control       Point Control     Edit Zoning     Internet Control     Internet Control       Point Control     Edit Zoning     Internet Control     Internet Control       Point Control     Edit Zoning     Internet Control     Internet Control       Point Control     Edit Zoning     Internet Control     Internet Control       Point Control     Edit Zoning     Internet Control     Internet Control       Point Control     Edit Zoning     Internet Control     Internet Control       Point Control     Edit Zoning     Internet Control     Internet Control       Point Control     Edit Zoning     Internet Control     Internet Control       Point Control     Edit Zoning     Internet Control     Internet Control       Point Contro |                  |
| Name Server Switch Port Stats Port Info Configured Zonesets Alarm Log                                                                                                    |                  |

**7.** We do not want to use the Orphan Zone Set for our Boot From SAN Zone. The Orphan Zone set is a placeholder for Zones that are not in a Zone Set. We will create a new zone by clicking the Zone Set icon.

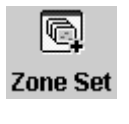

**8.** Type a name for your zone set. "SANBoot" was used to create this document and click OK.

| Create a Zone Set - IBN | 1 BladeCenter(TM) S 🗴 |
|-------------------------|-----------------------|
| Zone Set Name           |                       |
|                         |                       |
| <u>O</u> K              | Cancel                |

\_\_\_\_7. Click your newly created Zone Set to select it.

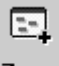

- **9.** Click the Zone icon. **Zone**
- **10.** Enter the name of the zone. Here we use the name of the Blade Server as the name of the zone. To create this document, "Blade01" was used as the

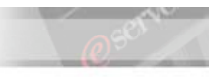

zone name. Click OK once a name for the zone has been entered.

| <u>C</u> ancel |
|----------------|
|                |

- **11.** Click the recently appeared Expand/Collapse icon next to your zone set. You should see the zone that you just created. This zone has no members so we will add the members now.
- **12.** Click your zone to select it.

### **13.** In the right pane, click the icon for **Domain:1 Port#0**.

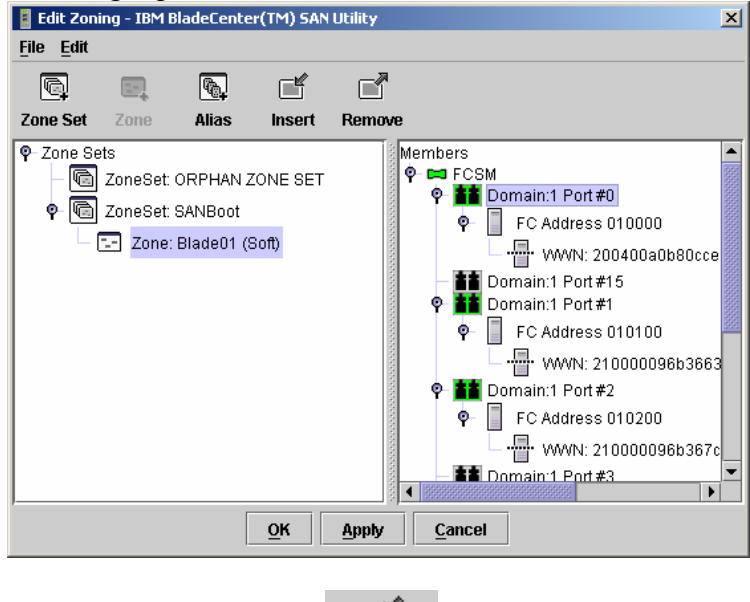

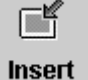

- \_\_\_\_14. Click the Insert icon. Ins
- **15.** This port is now in your zone. Notice the change in font for Domain: 1 Port#0. Also notice that your zone now has an Expand/Collapse icon. If you like, you can expand the zone and see that Port#0 is in the zone.
- **16.** Click Domain:1 Port#1 to select it. You can click the Insert icon as you did previously, or you can drag and drop Port#1 to your zone.
- **17.** Once **Domain:1 Port#1** has been added to your zone, expand your zone and confirm that there are two ports in the zone: the external port that leads to the Fibre Channel Storage Server and the port on the Daughter Card in one of your Blade Servers.

| IBM @se | erver xSe | eries Ec | lucation |
|---------|-----------|----------|----------|
|---------|-----------|----------|----------|

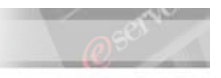

IBM @server xSeries – IBM @server BladeCenter™ Boot from SAN \_\_\_\_\_18. Click Apply.

- **19.** The information dialog box indicates that the zoning information has been saved. Click OK.
- **20.** Click OK to exit the Edit Zoning window.
- \_\_\_\_\_21. From the Zoning Menu, select Activate Zone Set ...
- **22.** Make sure that your Zone set is selected. Click Activate.

| Activate Zone Set - IB | M BladeCenter(TM) SA 🗙 |
|------------------------|------------------------|
| Select Zone Set SA     | NBoot 🔻                |
| Activate               | Cancel                 |
|                        |                        |

- **23.** The information dialog box indicates that your zone is now active. Click OK.
- **24.** From the File menu, select Exit then click Exit Without Saving.

| Save Der | ault Fabric File - 16M bladecenter(1M) SAN Utility                                           |  |
|----------|----------------------------------------------------------------------------------------------|--|
|          | A password is required to encrypt information to be stored<br>in a default fabric view file. |  |
| Save     | Default File Password:                                                                       |  |

This concludes this section.

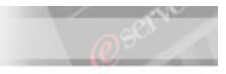

# Part VII. Configuring the Fibre Channel Switch Module (Optional).

Enable the I/O Stream Guard for the internal ports of the switch and disable it for the external ports.

| Note: | With the firmware version 1.38 on the Fibre Channel Daughter Card, this                                     |
|-------|----------------------------------------------------------------------------------------------------|
|       | procedure is not necessary. Check with your instructor before performing this                               |
|       | procedure as it may not be necessary depending on the firmware level of the                                 |
|       | Fibre Channel Daughter card.                                                                                |
|       | procedure as it may not be necessary depending on the firmware level of the<br>Fibre Channel Daughter card. |

| Note: | This procedure is not performed on the Fibre Channel Switch Module from                       |
|-------|-----------------------------------------------------------------------------------------------|
|       | Brocade. Check with your instructor before performing this procedure as it may                |
|       | not be necessary depending which Fibre Channel Switch Module is installed in the BladeCenter. |

\_\_\_\_1. Connect to the switch by opening a command prompt and typing telnet 192.168.1.129 and then press Enter.

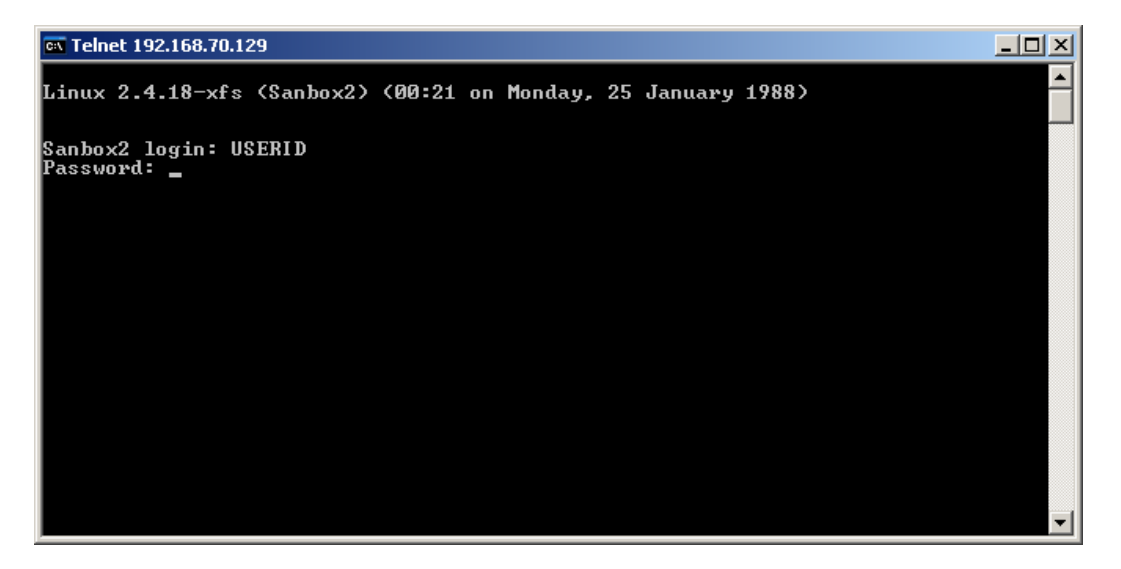

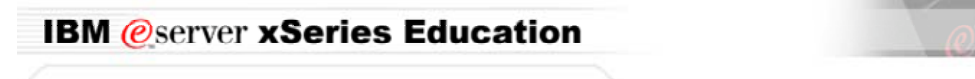

2.

Use the standard login user id and password. If they haven't been changed they will be USERID and PASSWORD.

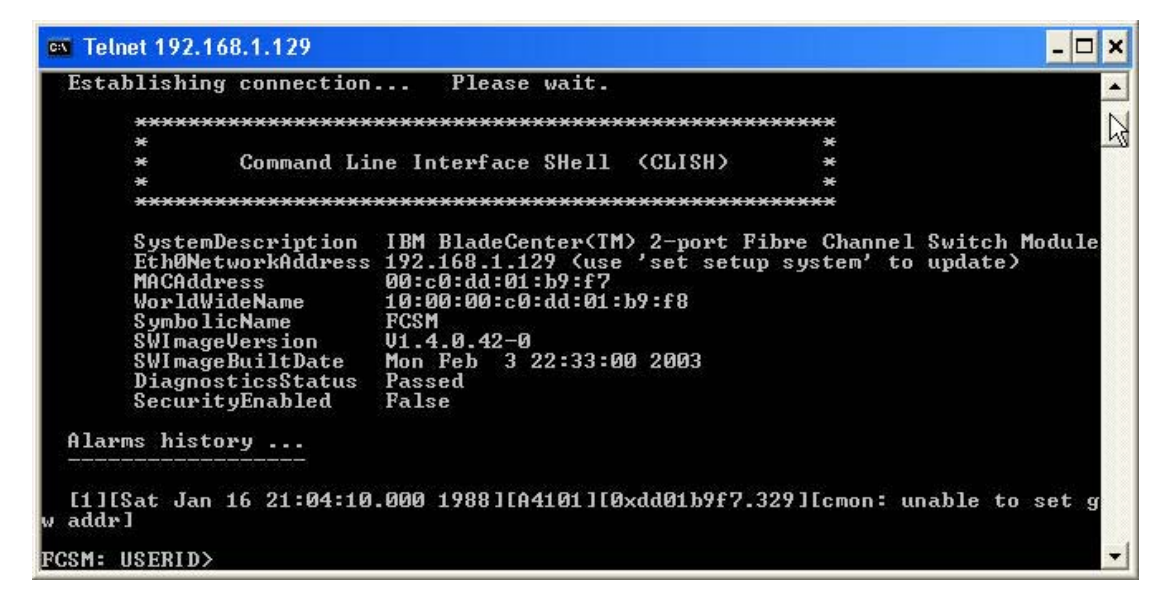

**\_3.** Type ADMIN START and then press Enter.

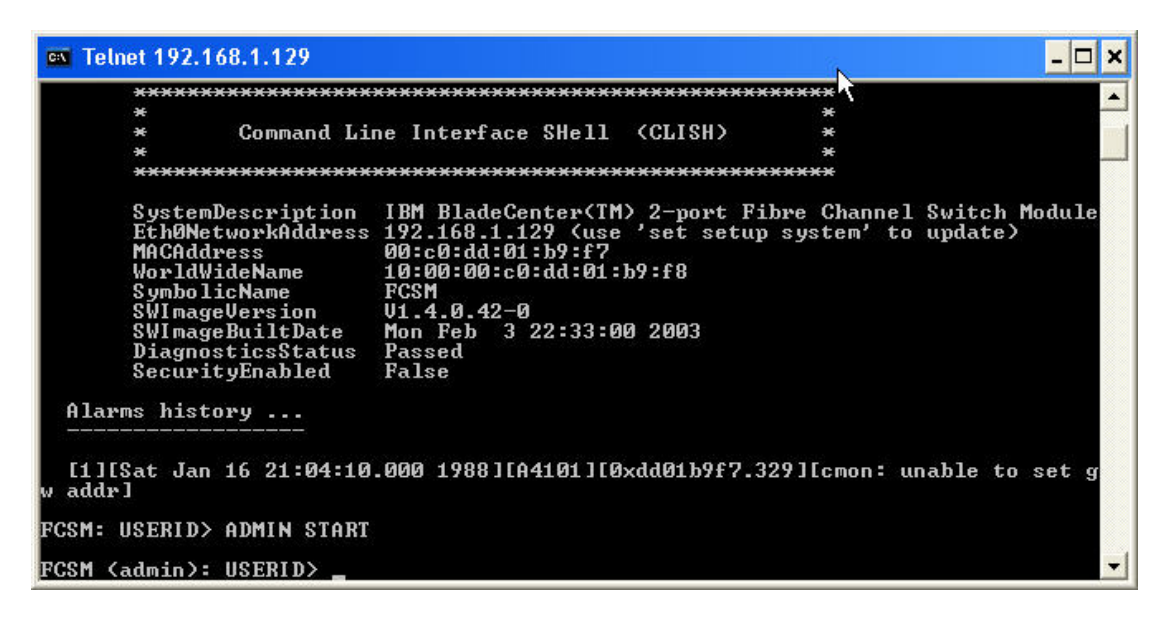

\_\_\_\_4. Type CONFIG EDIT and then press Enter.

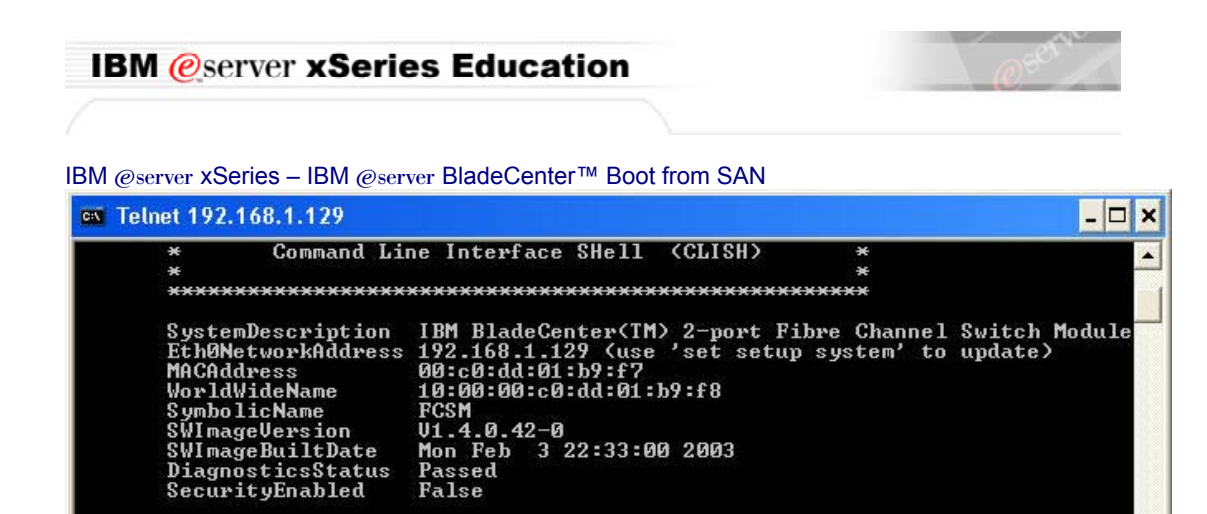

[1][Sat Jan 16 21:04:10.000 1988][A4101][0xdd01b9f7.329][cmon: unable to set g w addr] FCSM: USERID> ADMIN START FCSM (admin): USERID> CONFIG EDIT FCSM (admin-config): USERID>

**\_5.** Type SET CONFIG PORTS and then press Enter.

Alarms history ...

**Note:** This will set the configuration of all switch ports external and internal.

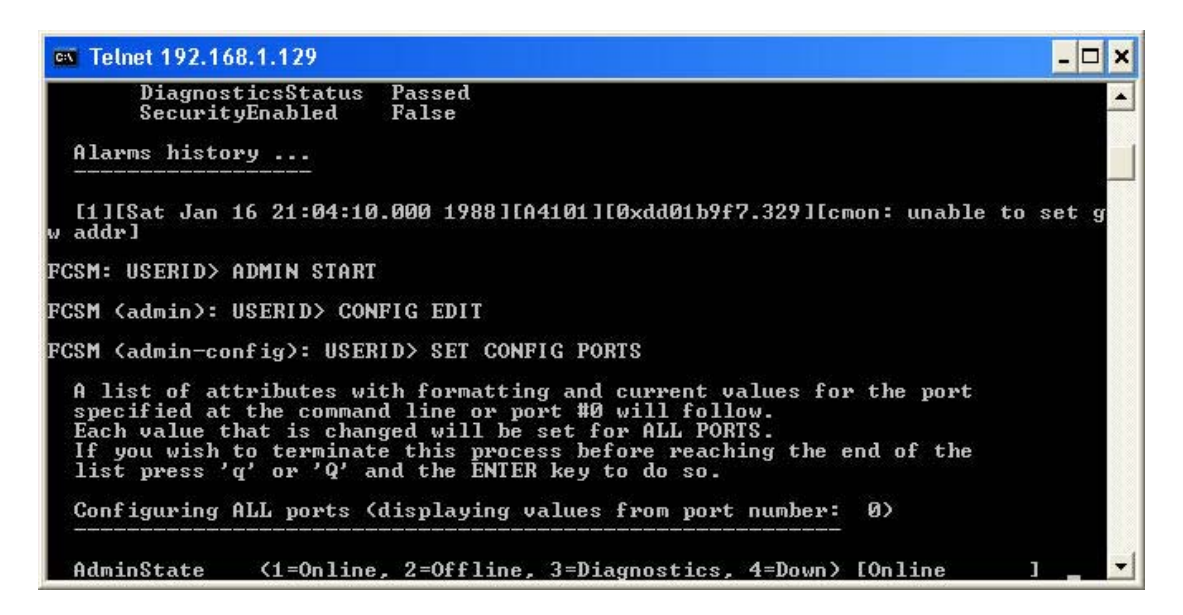

**6.** Keep pressing ENTER until you reach the I/O Stream Guard line.

\_\_\_\_7. Type "ENABLE" and press Enter. This will enable all ports.

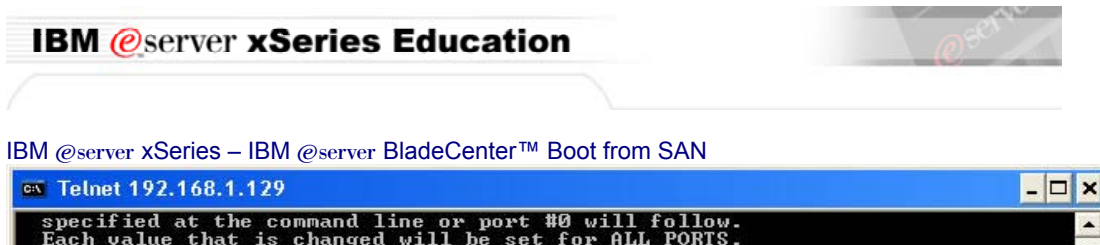

| specified at t | the command line or port #0 will follow.     |                | -     |
|----------------|----------------------------------------------|----------------|-------|
| If you wish to | terminate this process before reaching the   | end of the     |       |
| list press 'q' | 'or 'Q' and the ÊNTER key to do so.          |                |       |
| Configuring Al | L norts (displaying values from nort number: | ดว             |       |
|                |                                              |                |       |
| 0d=i=Ctata     | (1-Opling 2-Offling 2-Discreption 4-Deve)    | [0-1           |       |
| LinkSpeed      | (1=1Ch/s = 2=2Ch/s = 3=0uto)                 |                | 1     |
| PostTune       | (TL / GL / G / F / FL / Donow)               | IGL            | i l   |
| TLPortMode     | (1=TLTargetMode, 2=TLInitiatorMode)          | [TLTargetMode] | i 👘   |
| ISLSecurity    | (Any / Ours / None)                          | [Any           | 1     |
| ALFairness     | (True / False)                               | [False         | 1     |
| ARB_FF         | (True / False)                               | [False         | 1     |
| InteropCredit  | (decimal value, 0-255)                       | [0]            | ]     |
| ExtCredit      | (dec value, increments of 11, non-loop only) | [0]            | 1     |
| FANEnable      | (True / False)                               | ITrue          | ]     |
| LCFEnable      | (True / False)                               | [False ]       | 1     |
| MFSEnable      | (True / False)                               | ITrue          | ]     |
| MFS_TOU        | (decimal value, 10-20480 msec)               | [10            | 1     |
| MSEnable       | (True / False)                               | ITrue          | ]     |
| NoClose        | (True / False)                               | [False         |       |
| IOStreamGuard  | (Enable / Disable)                           | [Disabled      | I ENA |
| LED_           |                                              |                |       |

- **8.** Press ENTER until you return to the FCSM (admin-config): USERID prompt.
- **9.** Save the configuration by typing "CONFIG SAVE" then press Enter.
- \_\_\_\_10. Type "CONFIG ACTIVATE" then press Enter.
- \_\_\_\_11. Press "Y" to activate the configuration and then press Enter.
- \_\_\_\_12. Type "SET CONFIG PORT 0" and press Enter.

| Note: | Ports zero (0) and fifteen (15) are the external ports. Ports one (1) through  |
|-------|--------------------------------------------------------------------------------|
|       | fourteen (14) are internal ports. We are going to disable I/O Stream Guard for |
|       | ports zero and 15.                                                             |

- **13.** Press ENTER until you reach the I/O Stream Guard line.
- \_\_\_\_14. Type "DISABLE" then press Enter.
- **\_\_\_\_15.** Press ENTER until you reach the (admin-config): USERID prompt.
- \_\_\_\_16. Type "SET CONFIG PORT 15" then press Enter.
- **\_\_\_\_17.** Press ENTER until you reach the I/O Stream Guard line.
- **\_\_\_\_18.** Type "DISABLE" then press Enter.
- **19.** Save the configuration by typing "CONFIG SAVE" then press Enter.

| IBM @server xSeries Education                                | C Server |
|--------------------------------------------------------------|----------|
|                                                              |          |
| IBM @server xSeries – IBM @server BladeCenter™ Boot from SAN |          |

**20.** Type "CONFIG ACTIVATE" then press Enter.

| 🗪 Telnet 192.168.70.                                                                                                    | 129                                                                                                    |                                                                                          | - O ×           |  |  |  |  |
|----------------------------------------------------------------------------------------------------|----------------------------------------------------------------------------------------------------|------------------------------------------------------------------------------------------|-----------------|--|--|--|--|
| ARB_FF<br>InteropCredit<br>ExtCredit<br>FANEnable<br>LCFEnable<br>MFSEnable<br>MFS_TOU<br>MSEnable<br>NoClose                                                                                                    | <pre>(True / False) (decimal value, 0-255) (dec value, increments of 11, non-loop only) (True / False) (True / False) (True / False) (decimal value, 10-20480 msec) (True / False) (True / False)</pre> | [False<br>[0<br>[1]<br>[7]<br>[7]<br>[7]<br>[7]<br>[7]<br>[7]<br>[7]<br>[7]<br>[7]<br>[7 |                 |  |  |  |  |
| 10StreamGuard<br>able<br>VIEnable<br>CheckAlps                                                                                                    | (Enable / Disable)<br>(True / False)<br>(True / False)                                                                                                    | LEnabled<br>[False<br>[False                                                             | J dis<br>]<br>] |  |  |  |  |
| Finished configuring attributes.<br>This configuration must be saved (see config save command) and<br>activated (see config activate command) before it can take effect.<br>To discard this configuration use the config cancel command. |                                                                                                    |                                                                                          |                 |  |  |  |  |
| FCSM (admin-config): USERID> config save                                                                                                    |                                                                                                    |                                                                                          |                 |  |  |  |  |
| FCSM (admin): US                                                                                                    | SERID> config activate                                                                                                    |                                                                                          |                 |  |  |  |  |
| The configurat                                                                                                    | ion will be activated. Please confirm (y/n):                                                                                                    | : [n] _                                                                                  |                 |  |  |  |  |

- **21**. Press "Y" to activate the configuration and then press Enter.
- \_\_\_\_22. Type Quit and press Enter.
- **23**. Connect to the second switch by opening a command prompt and typing telnet 192.168.1.130 and then press Enter
- **24.** Repeat steps 2 through 22 on the second switch.
- **\_\_\_\_25.** Close the Command Prompt Window.

#### This concludes this section.

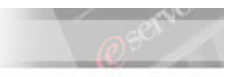

# Part VIII. Viewing the Fibre Channel Switch Module via the Graphical Interface (Optional).

To ensure that the settings implemented via telnet are applied, ensure that the I/O stream guard value is set on Disable also on the GUI interface of the two switches.

- **1.** Start  $\rightarrow$  All Programs  $\rightarrow$  BladeCenter SAN Utility
- **\_\_\_\_2.** Select Add.

| IBM BladeCenter(TM) SAN Utility | - 🗆 🗵 |
|---------------------------------|-------|
| File Fabric View Help           |       |
|                                 |       |
| Add Open Save Refresh Help      |       |
| FC Fabrics                      |       |
|                                 |       |
|                                 |       |
|                                 |       |
|                                 |       |
|                                 |       |
|                                 |       |
|                                 |       |
|                                 |       |
|                                 |       |
|                                 |       |
|                                 |       |
|                                 |       |
|                                 |       |
|                                 |       |
|                                 |       |
|                                 |       |
|                                 |       |
| IBM BladeCenter(TM) SAN Utility | ≞ ≒ — |

**3.** Type the IP address of the Fibre Channel Switch Module.

| IBM @server xSeries Education                                | @server |
|--------------------------------------------------------------|---------|
|                                                              |         |
| IBM @server xSeries – IBM @server BladeCenter™ Boot from SAN |         |

| 🚦 Add a New Fabric - IBN | 1 BladeCenter(TM) SAN Ut 🗙 |
|--------------------------|----------------------------|
| Add a New Fabric         |                            |
| Fabric View Name:        |                            |
| IP Address:              | 192.168.70.129             |
| Login Name:<br>Password: |                            |
| Add Fabric               | Close                      |

\_\_\_\_4. Once the system recognizes the switch module, it will show the active ports available and their relative WWN node and Port Numbers.

| E I      | BM Blade          | Center(Ti | M) SAN | Utility - Topo | logy      |          |      |             |                |                         | _ 🗆 ×         |
|----------|-------------------|-----------|--------|----------------|-----------|----------|------|-------------|----------------|-------------------------|---------------|
| File     | Fabric            | Switch    | View   | Help           |           |          |      |             |                |                         |               |
|          | -*                | 6         |        | Ċ.             | 2         |          |      |             |                |                         |               |
|          | Add               | Open      | Save   | Refresh        | Help      |          |      |             |                |                         |               |
| FC       | Fabrics           | 1         |        |                |           |          |      |             |                |                         |               |
| 0- (     | <b>&gt;</b> 192.1 | 68.70.129 |        |                |           |          |      |             | FCSM<br>Normal |                         |               |
|          |                   |           |        |                |           |          |      |             |                |                         |               |
|          |                   |           |        | Dev            | Swite     | h        | Port | Address     | Туре           | Node WWN                | Port          |
|          |                   |           |        | 1              | FCSM      | 0        |      | 010000      | N-Port         | 20:04:00:a0:b8:0c:ce:00 | 20:04:00:a0:1 |
|          |                   |           |        | 2              | FCSM      | 5        |      | 010500      | N-Port         | 20:00:00:09:6b:36:40:30 | 21:00:00:09:0 |
|          |                   |           |        | 1000           |           |          |      |             |                |                         |               |
|          |                   |           |        |                |           |          |      |             |                |                         | Þ             |
|          |                   |           |        | Name S         | erver Act | ive Zone | eset | Switch Link |                |                         |               |
| <u> </u> |                   |           |        |                |           |          |      |             |                |                         |               |
|          |                   |           |        |                |           |          |      |             |                |                         |               |

- \_\_\_\_5. In this case external port 1 on the Fibre Channel Switch Module (also known as port 0) and port 1 for the HS20 Blade server with the Fibre Channel Daughter Card are displayed.
- **\_\_\_6.** Double click the FCSM icon in the top pane.

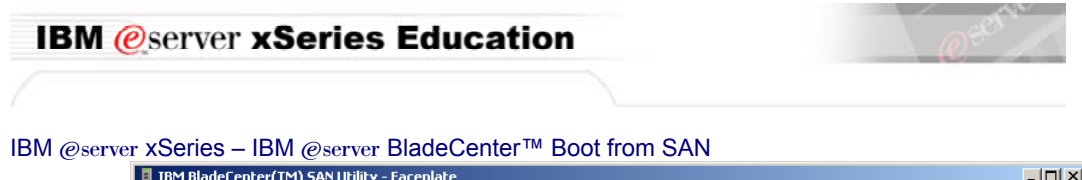

|              | BM Blade  | Center(T   | M) SAN U | Jtility - Face     | plate           |            |            |            |           |              |               |               |
|--------------|-----------|------------|----------|--------------------|-----------------|------------|------------|------------|-----------|--------------|---------------|---------------|
| <u>F</u> ile | Fabric    | Switch     | Port     | Zoning <u>V</u> ie | ew <u>H</u> elp |            |            |            |           |              |               |               |
|              |           | 9          |          | à                  | 2               | 2.5        |            |            |           |              |               |               |
|              |           | Onen       | Save     | Refresh            | Hein            | Zoning     |            |            |           |              |               |               |
|              | ний       | -          |          | - Terresin         | пер             | Loning     |            |            |           |              |               |               |
| F FC         | C Fabrics |            | ,        | FCSM               |                 |            |            |            |           |              |               |               |
| <b>₽</b>     | 0 192.1   | 68.70.129  | )        | No 📃 No            | rmal            |            |            |            |           |              |               |               |
|              |           | <u>28M</u> |          |                    | F               | 2 3<br>F F | A S<br>F F | 6 7<br>F F |           | 11 12<br>F F | 13 14<br>F F  |               |
|              |           |            |          | Dev                | S               | witch      | Port       | Address    | Туре      | Noc          | de WWN        | Port          |
|              |           |            |          | 1                  | FCS             | M C        | )          | 010000     | N-Port    | 20:04:00:al  | 0:b8:0c:ce:00 | 20:04:00:a0:t |
|              |           |            |          | 2                  | FCS             | M  1       |            | 010100     | N-Port    | 20:00:00:0   | 9:60:36:40:30 | 21:00:00:09:8 |
|              |           |            |          |                    |                 |            |            |            |           |              |               |               |
|              |           |            |          |                    |                 |            |            |            |           | 8888         |               | •             |
|              |           |            |          | Name S             | Server          | Switch     | Port Stats | Port Inf   | Configure | d Zonesets   | Alarm Log     |               |
|              |           |            |          |                    |                 |            |            |            |           |              |               | <u></u> ;t    |

\_\_\_\_7. Right-click the active external port and select "Port Properties"

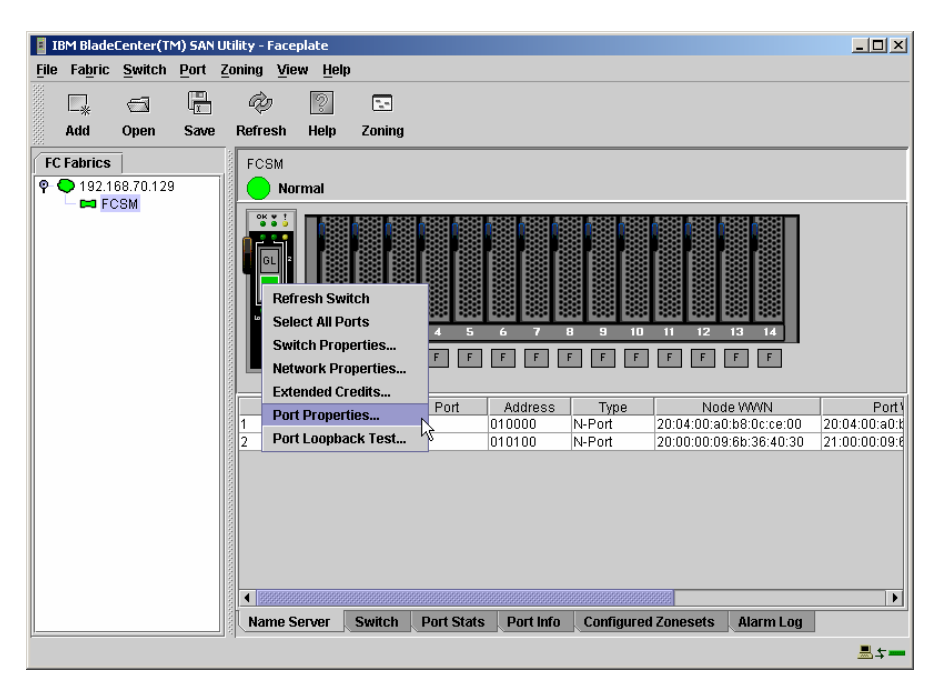

**8**. Ensure that the I/O Stream Guard as disabled (which we did earlier in this lab).

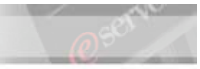

| Port Properties - IBM BladeCenter(TM) SAN 👂                                                   |
|-----------------------------------------------------------------------------------------------|
| Symbolic Name: FCSM<br>Selected Port: Ext 1:0                                                 |
| Port States: Online O offline O test                                                          |
| Port Speed:  auto-detect  C 1 Gb  C 2 Gb                                                      |
| Port modes:       F-port       FL-port       TL-port         G-port       GL-port       Donor |
| TL Modes:   TL Target  O TL Initiator                                                         |
| E-Port BB Credits: 0 [0 - 255]<br>* For default BB credit setting, enter zero.                |
| I/O Stream Guard: O Enable Disable<br>[RSCN Suppression]                                      |

**\_\_\_\_9.** Ensure that the I/O Stream Guard as disabled (which we did earlier in this lab).

**10.** Click the "Port Info" tab. **Port Info** 

- \_\_\_\_11. Click the Port Icon the BladeServer with the Fibre Channel Daughter Card. In this example, it is Blade 1.
- **12.** In the bottom pane, scroll down to I/O Stream Guard. It should be enabled.

| Note: | I/O Stream Guard is Disabled on the external ports to stop this traffic from going |
|-------|------------------------------------------------------------------------------------|
|       | to the Storage Server, and I/O Stream Guard is Enabled on the internal ports to    |
|       | allow this communication between the BladeServers.                                 |
|       |                                                                                    |
| 13.   | Select File $\rightarrow$ Exit.                                                    |

| IBM @server xSe             | eries Education                                                                              |   |
|-----------------------------|----------------------------------------------------------------------------------------------|---|
|                             |                                                                                              |   |
| IBM @server xSeries - IBM @ | ഉserver BladeCenter™ Boot from SAN                                                           |   |
| 14. Select Exi              | t without Saving.                                                                            |   |
| 🚦 Save De                   | fault Fabric File - IBM BladeCenter(TM) SAN Utility                                          | × |
|                             | A password is required to encrypt information to be stored<br>in a default fabric view file. |   |
|                             | Default File Password:                                                                       |   |
| Save                        | View File Exit Without Saving Cancel Exit                                                    |   |

This concludes this section.

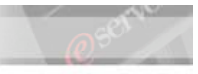

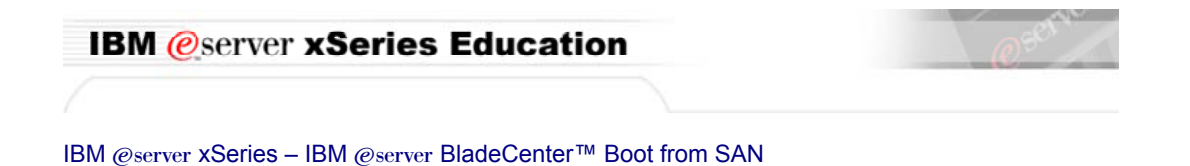

## Part IX. Configuring the HS20 Blade Server

Access the Blade Server's BIOS by pressing F1 during boot. 1. IBM Setup - (c) Copyright IBM Corporation 2002 Configuration/Setup Utility System Summary System Information Devices and I/O Ports Date and Time
 System Security Start Options Advanced Setup Error Logs Save Settings Restore Settings Load Default Settings Exit Setup Help <t><1> Move <F1> <Esc> Exit <Enter> Select

- \_\_\_\_2. Select Devices and I/O Ports.
- \_\_\_3. If your HS20 has the optional SCSI attachment, change the Plannar SCSI to Disabled. If you are not sure if you have the optional SCSI attachment, please ask the instructor.

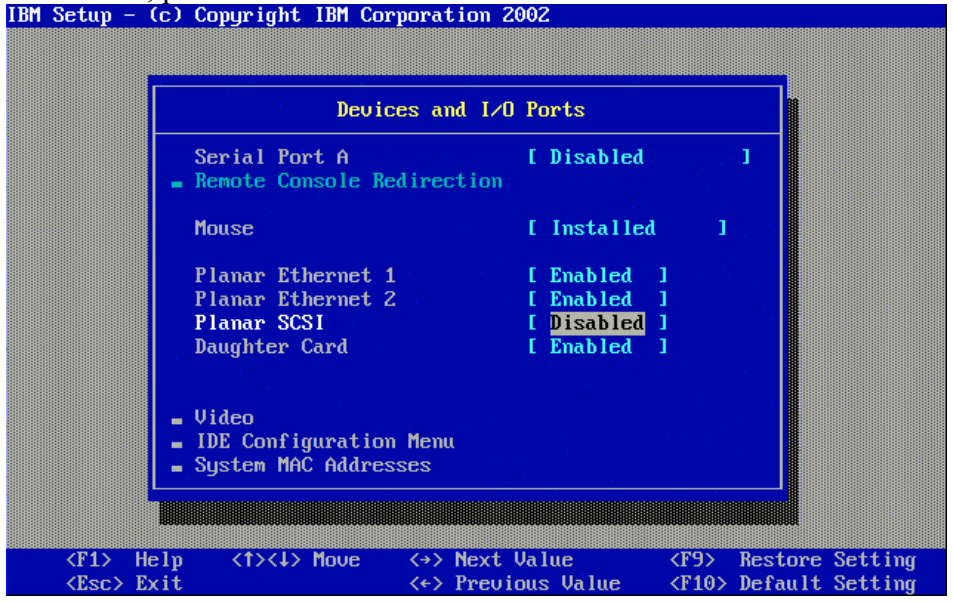

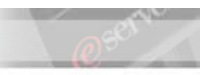

| <u> </u>                                   |           |
|--------------------------------------------|-----------|
| <b>Note:</b> Ensure that the Daughter Card | sEnabled. |

- \_\_\_\_4. Select the IDE Configuration Menu.
- \_\_\_\_5. Disable the Primary IDE connection and Secondary IDE connection.

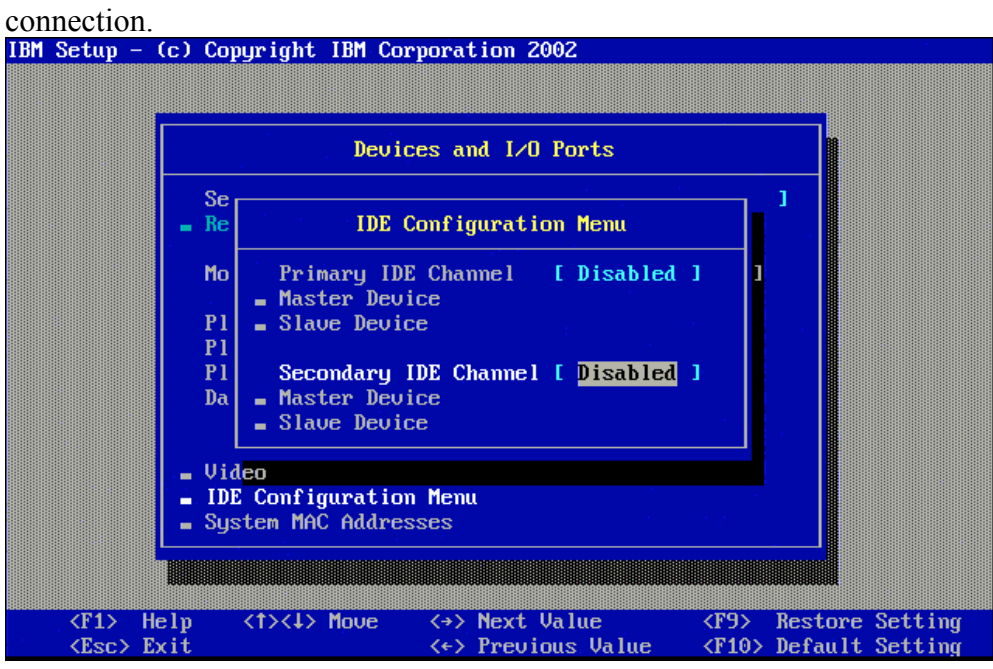

- **\_\_\_6.** Press Esc twice to return to the main menu.
- \_\_\_\_7. Select Start Options
- **8.** Select Startup Sequence.
- **9.** Ensure that these devices are listed in the following order:

| Device           | Startup Order         |
|------------------|-----------------------|
| CD-Rom           | First Startup Device  |
| Diskette Drive 0 | Second Startup Device |
| Hard Disk 0      | Third Startup Device  |
| Network          | Fourth Startup Device |

| IBM @se         | rver <b>xSer</b> i                      | ies Edu                                 | catio                                   | on                                      |                                         |         | Q <sup>e</sup> |
|-----------------|-----------------------------------------|-----------------------------------------|-----------------------------------------|-----------------------------------------|-----------------------------------------|---------|----------------|
|                 |                                         |                                         |                                         |                                         |                                         |         |                |
| A @server xSe   | eries – IBM @se                         | erver Blade(                            | Center™                                 | Boot from S                             | SAN                                     |         |                |
| Setup - (c      | ) Copyright I                           | BM Corpora                              | tion 20                                 | 02                                      |                                         |         |                |
|                 |                                         |                                         |                                         |                                         |                                         |         |                |
|                 | 388888888888888888888888888888888888888 | 188888888888888888888888888888888888888 | 888888888888888888888888888888888888888 | 388888888888888888888888888888888888888 | 888888888888888888888888888888888888888 |         |                |
|                 |                                         | Startup Se                              | quence                                  | Options                                 |                                         | Ĩ       |                |
|                 | Primaru Stant                           | un Seguene                              | a :                                     |                                         |                                         |         |                |
|                 | First Startun                           | np sequenc<br>Deuice                    | C •                                     | E CD ROM                                |                                         | 1       |                |
|                 | Second Startu                           | p Device                                |                                         | Diskette                                | Drive (                                 | o i     |                |
|                 | Third Startup                           | Device                                  |                                         | [ Hard Disl                             | k 0                                     | ]       |                |
|                 | Fourth Startu                           | p Device 👘                              |                                         | [ Network                               |                                         | ]       |                |
|                 |                                         |                                         |                                         |                                         |                                         |         |                |
|                 |                                         |                                         |                                         |                                         |                                         |         |                |
|                 | wake on Lnn                             |                                         |                                         |                                         |                                         |         |                |
|                 | Wake on Lan S                           | tartup Seg                              | uénce :                                 |                                         |                                         |         |                |
|                 | First Startup                           | Device                                  |                                         | [ Network                               |                                         | ]       |                |
|                 | Second Startu                           | p Device 👘                              |                                         | [ Diskette                              | Drive (                                 | 0 ]     |                |
|                 | Third Startup                           | Device                                  |                                         | E CD ROM                                |                                         | ]       |                |
|                 | Fourth Startu                           | p Device                                |                                         | [ Hard Disl                             | k 0                                     | ]       |                |
|                 |                                         |                                         |                                         |                                         |                                         |         |                |
|                 |                                         |                                         |                                         |                                         |                                         |         |                |
| <f1> Hel</f1>   | υ <t>&lt;↓&gt; Μ</t>                    | ove <>>                                 | Next V                                  | alue                                    | <f9></f9>                               | Restore | Setting        |
| <esc> Exi</esc> | t                                       | < <del>\</del>                          | Previo                                  | us Value                                | <f10></f10>                             | Default | Setting        |

- **\_\_\_\_10.** Press Esc twice to return to the main menu
- \_\_\_\_11. Select Save Settings and then exit the BIOS configuration.

### This concludes this section.

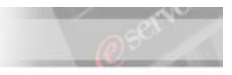

## Part X. Configuring the Fibre Channel Daughter Card

Note: At this stage only the top Fibre Switch Module has connectivity to the FAStT Storage Server (typically we use controller A, however for purposes of this lab, your Fibre Switch Module could be connected to controller A or B, but not both).

- **1.** Boot the desired Blade Server using the HS20 power button.
- \_\_\_\_2. During the boot process, press Ctrl+Q when prompted to enter the Fibre Channel Daughter Card BIOS configuration option.

**3.** Select the first Host Adapter listed in the BIOS, this card will correspond to the Switch in module bay 3.

|                | QLogic Fast!UT                                                                                           | IL Version 1.24       |                         |
|----------------|----------------------------------------------------------------------------------------------------|-----------------------|-------------------------|
|                |                                                                                                    |                       |                         |
|                | Select Host                                                                                              | t Adapter <del></del> |                         |
|                | Adapter Type                                                                                             | I⁄O Address           |                         |
|                | QLA23xx                                                                                                  | 2400                  |                         |
|                | QLA23xx                                                                                                  | 2600                  |                         |
|                |                                                                                                    |                       |                         |
|                |                                                                                                    |                       |                         |
| Use (Arrow key | js> to move cursor, <ent< th=""><th>ter&gt; to select option</th><th>, <esc> to backup</esc></th></ent<> | ter> to select option | , <esc> to backup</esc> |

\_\_\_\_4. Select Configuration Settings.

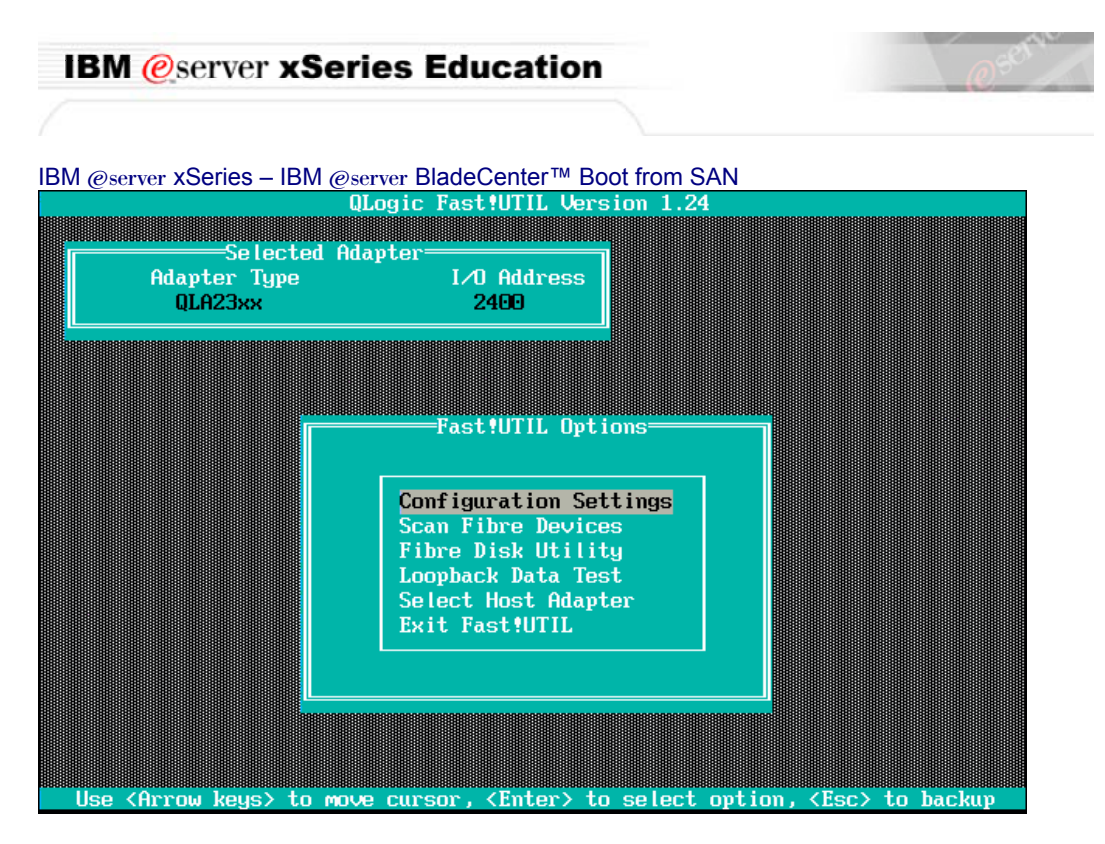

#### **\_\_\_5.** Enable the Host Adapter BIOS.

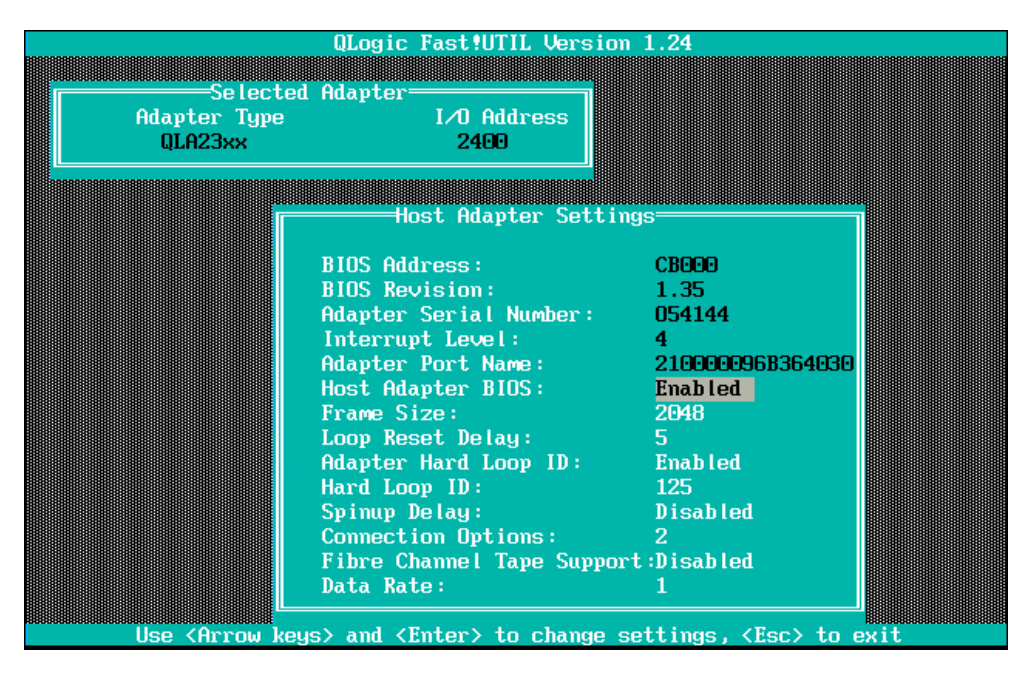

#### **6.** Press Esc twice and Save the changes to return to the main Menu.

\_\_\_\_7. Select Scan Fibre Devices and then press Enter.

| IBM @server xSe                        | ries Education                                                 | @ serve                       |
|----------------------------------------|----------------------------------------------------------------|-------------------------------|
|                                        |                                                                |                               |
| BM @server xSeries – IBM @             | server BladeCenter™ Boot from<br>Logic Fast†UTIL Version 1.24  |                               |
| Selected Ad<br>Adapter Type<br>QLA23xx | lapter<br>I/O Address<br>2400                                  |                               |
|                                        | Fact IITT Ontions                                              |                               |
|                                        | Configuration Settings                                         |                               |
|                                        | Scan Fibre Devices<br>Fibre Disk Utility<br>Loopback Data Test |                               |
|                                        | Select Host Huapter<br>Exit Fast!UTIL                          |                               |
|                                        |                                                                |                               |
| Use <arrow keys=""> to mov</arrow>     | e cursor, <enter> to select</enter>                            | option, <esc> to backup</esc> |

- **8**. What ID does the FAStT Storage Server have?
- \_\_\_\_9. Press Esc.
- \_\_\_\_10. Select Fibre Disk Utility.
- \_\_\_\_11. Select the IBM 1742 (or the device that you have) and then press Enter.

| ID          | Vendor   | Product     | Rev  | Port Name      | Port ID    |
|-------------|----------|-------------|------|----------------|------------|
| 128         | No devic | e present   |      |                |            |
| <u>1</u> 29 | IBM      | 1742        | 0500 | 200400A0B80CCI | 201 010000 |
| 130         | No devic | e present 👘 |      |                |            |
| 131         | No devic | e present 👘 |      |                |            |
| 132         | No devic | e present 👘 |      |                |            |
| 133         | No devic | e present 👘 |      |                |            |
| 134         | No devic | e present   |      |                |            |
| 135         | No devic | e present 👘 |      |                |            |
| 136         | No devic | e present 👘 |      |                |            |
| 137         | No devic | e present   |      |                |            |
| 138         | No devic | e present   |      |                |            |
| 139         | No devic | e present   |      |                |            |
| 140         | No devic | e present   |      |                |            |
| 141         | No devic | e present   |      |                |            |
| 142         | No devic | e present   |      |                |            |
| 143         | No devic | e present   |      |                |            |
| 143         |          | e present   |      |                | a          |

\_12. Select Verify Disk Media and then press Enter.

| IBM @server xSe                  | eries Educat                                                                                               | ion                           |                             | @ <sup>serve</sup> |
|----------------------------------|----------------------------------------------------------------------------------------------------|-------------------------------|-----------------------------|--------------------|
|                                  |                                                                                                    |                               |                             |                    |
| 3M @server xSeries – IBM @       | eserver BladeCenter                                                                                        | ■ Boot from SAN               | ٨                           |                    |
| Co lootod                        | Odanton                                                                                                    |                               |                             |                    |
| Adapter Type                     | I/O Add                                                                                                    | ress                          |                             |                    |
| ULHZ3XX                          |                                                                                                    |                               |                             |                    |
|                                  | Selected                                                                                                   | Device                        |                             |                    |
| ID LUN Vendor Pr<br>129 0 IBM 17 | roduct R<br>742 O                                                                                          | ev Port Nar<br>500 200400A0B8 | e Port ID<br>30CCE01 010000 |                    |
|                                  |                                                                                                    |                               |                             |                    |
|                                  | Disk Utili                                                                                                 | ty Options——                  |                             |                    |
|                                  |                                                                                                    |                               |                             |                    |
|                                  | Low-level F<br>Verifu Disk                                                                                 | ormat<br>Media                |                             |                    |
|                                  | Verify Disk<br>Select Diff                                                                                 | Data<br>erent Dick            |                             |                    |
|                                  | Jelect Dill                                                                                                |                               |                             |                    |
|                                  |                                                                                                    |                               |                             |                    |
| Use (Arrow keys) to r            | •ove cursor, <ent< td=""><td>er&gt; to select o</td><td>option, <esc> to b</esc></td><td>ackup</td></ent<> | er> to select o               | option, <esc> to b</esc>    | ackup              |

- \_\_\_\_13. Select Continue w/ Verify and then press Enter.
- **\_\_\_\_14.** The Fast!UTIL begins verifying the disk.

| QLogic Fast!UTIL Version 1.24                                                                                 |  |
|----------------------------------------------------------------------------------------------------|--|
| Adapter Type I/O Address<br>QLA23xx 2400                                                                      |  |
| Selected Device<br>ID LUN Vendor Product Rev Port Name Port ID<br>129 0 IBM 1742 0500 200400A0B80CCE01 010000 |  |
| Verifying Disk Media<br>Total number of blocks: 43B97FF<br>Checking block number: 3F7800                      |  |
|                                                                                                    |  |

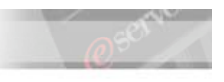

52

#### IBM @server xSeries – IBM @server BladeCenter™ Boot from SAN

Important:Do not wait for the entire process to complete. We are just ensuring that<br/>there is a valid path from the Fibre Channel Daughter Card, through the<br/>Fibre Channel Switch Module, through the Storage Server and to the drive<br/>array.Once the verification process begins without error, we can end this test.

- **15.** Press Esc to stop the test.
- **16.** Press Esc to return to the Blade Server Qlogic Fast!UTIL menu and select Configuration Settings.
  - \_\_\_\_17. Select Selectable Boot Settings and enable the Selectable Boot.

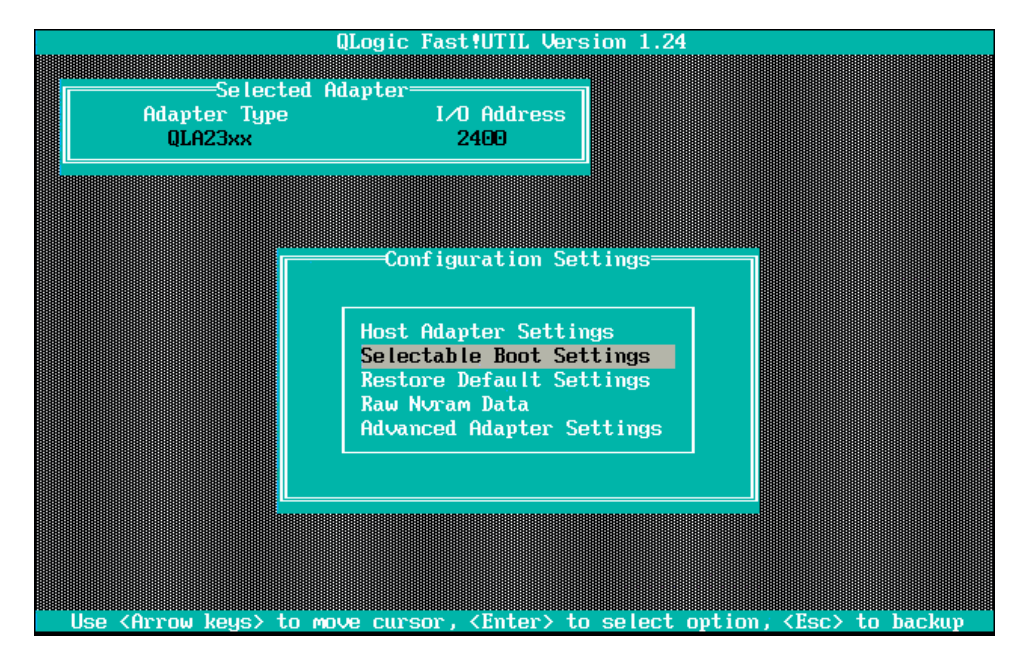

**\_\_\_\_18.** Select the (Primary) Boot Port Name, LUN and press Enter. This will bring you to the Select Fibre Channel Device.

| IBM @server xS                                                                                                    | eries Educatio                | n                             | Q <sup>SOTT</sup> |
|----------------------------------------------------------------------------------------------------|-------------------------------|-------------------------------|-------------------|
|                                                                                                    |                               |                               |                   |
| IBM @server xSeries – IBM                                                                                                    | @server BladeCenter™          | Boot from SAN                 |                   |
|                                                                                                    |                               | 51011.1.24                    |                   |
| Adapter Type                                                                                                    | Hdapter<br>I/O Address        |                               |                   |
| QLA23xx                                                                                                    | 2400                          | _                             |                   |
|                                                                                                    |                               |                               |                   |
|                                                                                                    |                               |                               |                   |
|                                                                                                    | Selectable Boot               | Settings                      |                   |
| Selectable B                                                                                                    | oot:                          | Enabled                       |                   |
| (Primary) Bo                                                                                                    | ot Port Name,Lun:             |                               | 0                 |
| Bo                                                                                                    | ot Port Name,Lun:             |                               |                   |
| Bo                                                                                                    | ot Port Name,Lun:             |                               |                   |
| Bo                                                                                                    | ot Port Name,Lun:             | 0000000000000000000,          | •                 |
| Pr                                                                                                    | ess "C" to clear a Bo         | ot Port Name entry            |                   |
|                                                                                                    |                               |                               |                   |
|                                                                                                    |                               |                               |                   |
|                                                                                                    |                               |                               |                   |
| Use <arrow keys<="" td=""><td>&gt; and <enter> to chan</enter></td><td>ge settings, <esc> to (</esc></td><td>exit</td></arrow> | > and <enter> to chan</enter> | ge settings, <esc> to (</esc> | exit              |

**\_\_\_19.** Listed here you will find the Controller to which your HBA Adapter is connected on the FAStT Storage Server. Select it and press Enter.

| ID          | Vendor    | Product     | Re∨  | Port    | Name      | Port ID |
|-------------|-----------|-------------|------|---------|-----------|---------|
| 128         | No devic  | e present   |      |         |           |         |
| <u>1</u> 29 | IBM       | 1742        | 0500 | 2004006 | OB8OCCE01 | 010000  |
| 130         | No devic  | e present   |      |         |           |         |
| 131         | No devic  | e present   |      |         |           |         |
| 132         | No devic  | e present   |      |         |           |         |
| 133         | No devic  | e present   |      |         |           |         |
| 134         | No devic  | e present   |      |         |           |         |
| 135         | No devic  | e present 👘 |      |         |           |         |
| 136         | ∣No devic | e present 👘 |      |         |           |         |
| 137         | ∣No devic | e present 👘 |      |         |           |         |
| 138         | ∣No devic | e present 👘 |      |         |           |         |
| 139         | ∣No devic | e present 👘 |      |         |           |         |
| 140         | ∣No devic | e present 👘 |      |         |           |         |
| 141         | No devic  | e present   |      |         |           |         |
| 142         | No devic  | e present   |      |         |           |         |
| 143         | No devic  | e present   |      |         |           |         |

**20.** Your Selectable Boot Settings should show now the Controller Port Name, as shown in the picture here below.

| server xSeries – IBI | M@server BladeCenter™<br>QLogic Fast!UTIL Ve | <sup>M</sup> Boot from SAN<br>rsion 1.24 |   |
|----------------------|----------------------------------------------|------------------------------------------|---|
|                      | Adapter                                      | 1                                        |   |
| QLA23xx              | 2400                                         |                                          |   |
|                      |                                              |                                          |   |
|                      |                                              |                                          |   |
|                      | Selectable Boo                               | t Settings                               |   |
| Selectable           | Boot:                                        | Enabled                                  |   |
| (Primary) B          | oot Port Name,Lun:                           | <u>2</u> 00400A0B80CCE01,                | 0 |
| В                    | oot Port Name,Lun:                           |                                          | • |
| B                    | oot Port Name,Lun:                           |                                          | • |
| B                    | oot Port Name,Lun:                           | 000000000000000000,                      |   |
| Р                    | ress "C" to clear a B                        | oot Port Name entry                      |   |
|                      |                                              |                                          |   |
|                      |                                              |                                          |   |

- **21.** Press Esc twice to exit the Selectable Boot Settings and to exit the Configuration Settings Menu.
- **22.** Select "Save Changes" and then press Enter.
- **23.** Select the second host adapter listed in the BIOS, this card will correspond to the Switch in module bay 4.

| 그는 날 봐요? 물을 날 | QLogic Fast!UTI                                                                                   | L Version 1.25       | 글 동물 아이가 집 것이다.   |
|---------------|---------------------------------------------------------------------------------------------------|----------------------|-------------------|
|               | Salact Hoet                                                                                       | Adapter              |                   |
|               | Adapter Type                                                                                      | I/O Address          |                   |
|               | QLA23xx<br>DLA23xx                                                                                | 2400                 |                   |
|               | Щыпалка                                                                                           | 002                  |                   |
|               |                                                                                                   |                      |                   |
|               |                                                                                                   |                      |                   |
|               |                                                                                                   |                      |                   |
|               |                                                                                                   |                      |                   |
|               |                                                                                                   |                      |                   |
|               |                                                                                                   |                      |                   |
|               |                                                                                                   |                      |                   |
|               |                                                                                                   |                      |                   |
| Use (Arrow ke | ys> to move cursor, <ent< th=""><th>er&gt; to select option</th><th>, (Esc) to backup</th></ent<> | er> to select option | , (Esc) to backup |

\_\_24. Select Configuration Settings.

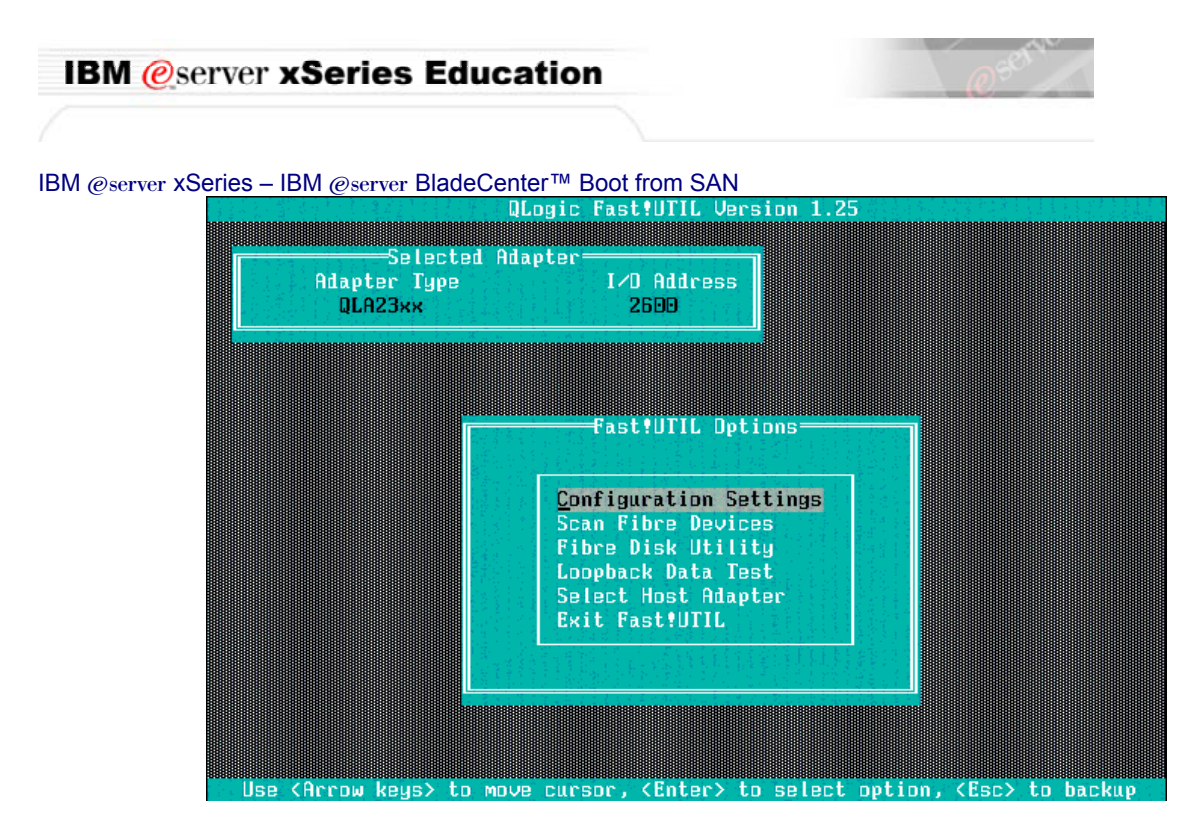

**\_\_\_25.** Enable the Host Adapter BIOS.

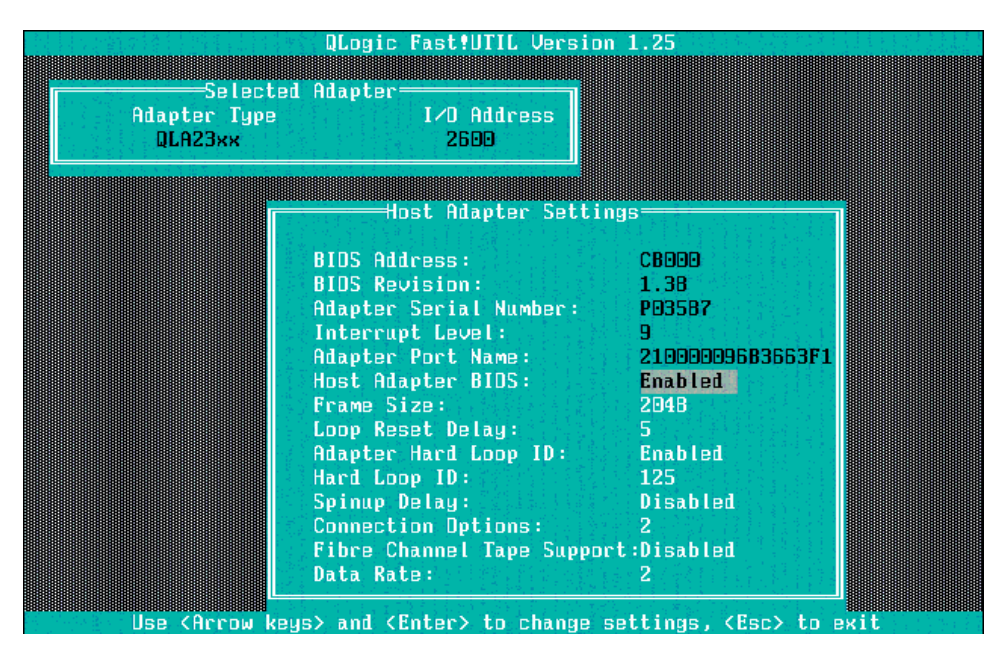

- **26.** Press Esc twice and Save the changes to return to the main Menu.
- **\_\_\_\_27.** Press Esc to return to the Blade Server Qlogic Fast!UTIL menu and select Configuration Settings.
- **\_\_\_\_28.** Select Selectable Boot Settings and enable the Selectable Boot.

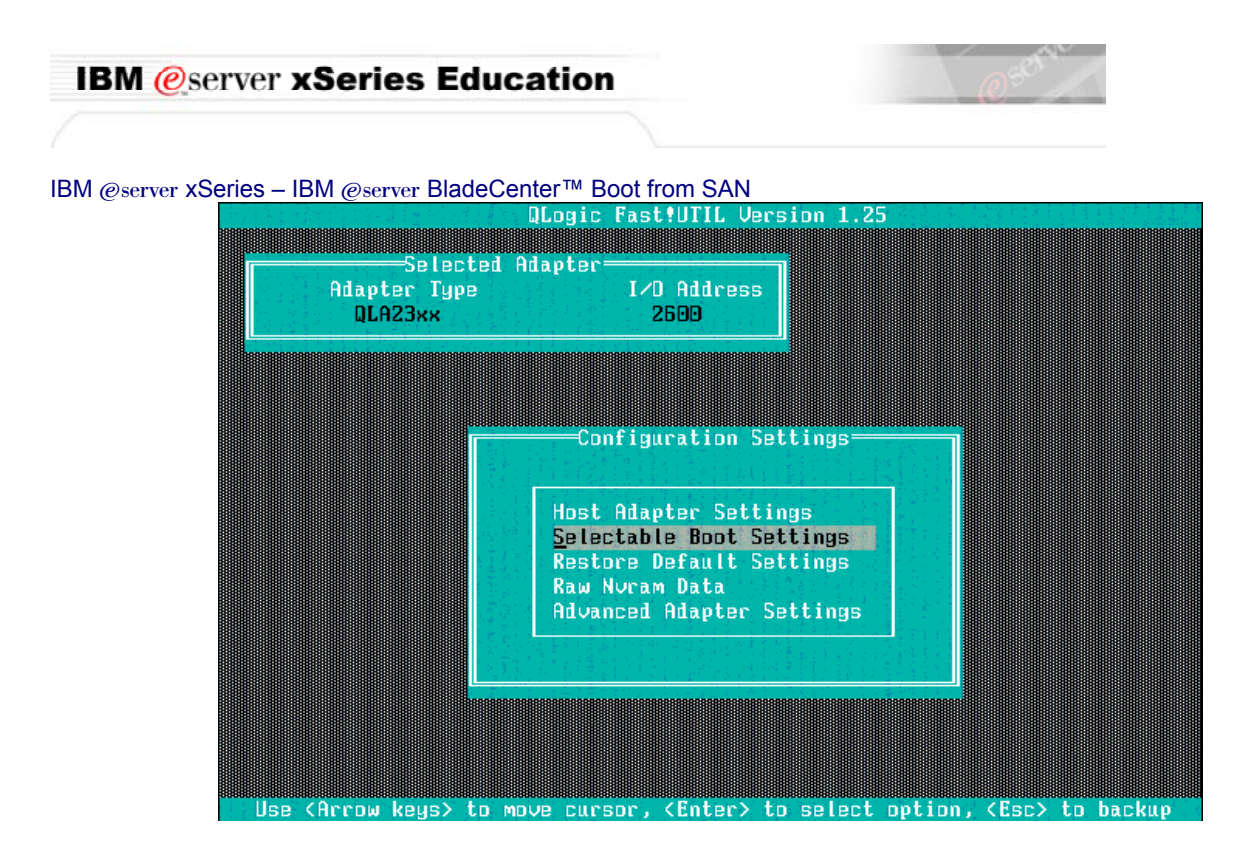

**29.** Select the (Primary) Boot Port Name, LUN and press Enter. This will bring you to the Select Fibre Channel Device.

|                         | QLogic Fast!UTIL                           | Jersion 1.25          |      |
|-------------------------|--------------------------------------------|-----------------------|------|
| Adapter Type<br>QLA23xx | en Haapter<br>I/D Addre:<br>2600           | 35                    |      |
|                         |                                            |                       |      |
|                         | Selectable B                               | oot Settings          |      |
|                         | e Boot:<br>Poot Doot Nama Luni             | Enabled               |      |
| (Primary)               | Boot Port Name,Lun:                        |                       | 0    |
|                         | Boot Port Name,Lun:<br>Boot Port Name,Lun: |                       |      |
|                         | Press "C" to clear a                       | Boot Port Name entry  |      |
|                         |                                            |                       |      |
|                         |                                            |                       |      |
| Пре (Ясеры И            | NON and (Enter) to c                       | NAME CETTING (Fre) to | ovit |

\_\_\_\_30. Listed here you will find the Controller to which your HBA Adapter is connected on the FAStT Storage Server. Select it and press Enter.

| eserver xSeries | – IBM ( | ⊘server Bla | adeCenter™ Bc | ot from SAI | N               |          |
|-----------------|---------|-------------|---------------|-------------|-----------------|----------|
|                 | 감독한     |             | QLogic Fas    | t!UTIL Vers | sion 1.25       |          |
|                 |         |             |               |             |                 |          |
|                 | TD      | Lindon      | Select        | Fibre Cham  | nel Device      |          |
|                 | 10      | Venuor      | Product       | REO         | PDFC Name       | PDFt ID  |
|                 | 128     | No devi     | ce present    |             |                 |          |
|                 | 129     | IBM         | 1742          | 0500        | 200500A0BB0CCE0 | 1 010000 |
|                 | 130     | No devi     | ce present    |             | <b>动脉动动脉</b> 直线 |          |
|                 | 131     | No devi     | ce present    |             |                 |          |
|                 | 132     | No devi     | ce present    |             |                 |          |
|                 | 133     | No devi     | ce present    |             |                 |          |
|                 | 134     | No devi     | ce present    |             |                 |          |
|                 | 135     | No devi     | ce present    |             |                 |          |
|                 | 136     | No devi     | ce present    |             |                 |          |
|                 | 137     | No devi     | ce present    |             |                 |          |
|                 | 138     | No devi     | ce present    |             |                 |          |
|                 | 139     | No devi     | ce present    |             |                 |          |
|                 | 140     | No devi     | ce present    |             |                 |          |
|                 | 141     | No devi     | ce present    |             |                 |          |
|                 | 142     | No devi     | ce present    |             |                 |          |
|                 | 143     | Nn devi     | ce present    |             |                 |          |

- Use (Arrow keys) to move cursor, (Enter) to select option, (Esc) to backup
- \_\_\_\_31. Your Selectable Boot Settings should show now the Controller Port Name, as shown in the picture here below.

| 200000000000000000000000000000000000000 | QLogic Fast!UTIL V   | ersion 1.25             | 000000000000000000000000000000000000000 |
|-----------------------------------------|----------------------|-------------------------|-----------------------------------------|
| salart:                                 | ad Adanter           | ····                    |                                         |
| Adapter Type<br>QLA23xx                 | I/D Addres<br>2600   | 5                       |                                         |
|                                         |                      |                         |                                         |
|                                         | Selectable Bo        | ot Settings             |                                         |
| Selectable                              | e Boot:              | Enabled                 |                                         |
| (Primary)                               | Boot Port Name,Lun:  | 200500A0BB0CCE01,       | D                                       |
|                                         | Boot Port Name,Lun:  |                         |                                         |
|                                         | Boot Port Name,Lun:  |                         | <u> </u>                                |
|                                         | Boot Port Name,Lun:  |                         |                                         |
|                                         | Press "C" to clear a | Boot Port Name entry    |                                         |
|                                         |                      |                         |                                         |
|                                         |                      |                         |                                         |
|                                         |                      |                         |                                         |
|                                         |                      |                         |                                         |
| lise (Arrow ka                          | and (Enter) to ch    | ange settings. (Esc) to | evit                                    |

- **\_\_\_\_32.** Press Esc twice to exit the Selectable Boot Settings and to exit the Configuration Settings Menu.
- **\_\_\_\_33.** Select "Save Changes" and then press Enter.
- **\_\_\_\_34.** Select Exit Fast!UTIL and then press Enter.
- **\_\_\_\_35.** Select "Reboot Server" and then press Enter.

#### This concludes this section.

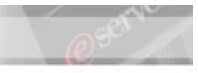

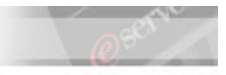

# Part XI. Configuring a Single path to the Storage Server.

When initially configuring Remote boot, you should only have a single path of the Fibre Channel daughter-card configured to allow access to the Storage Server. Because a single Fibre Channel daughter-card found on the Blade Server has wired access to Switch Module slots 3 and 4, having the Storage Server cabled to both slots exposes multiple paths. To only offer a single path to the Storage Server prevents LUN access contention during the installation process. Otherwise, having multiple paths to the same LUN inhibits the Operating System's adequate detection of the proper storage boot device.

There are three ways to allow only a single path to the storage Server:

1. Remove the cable offering a second path to the Storage Server from the switch module in either Slot 3 or 4. (Note: This is discussed further in the Cabling recommendations section of this document). This is the simplest method, but it requires physical access to the BladeCenter Chassis or storage server. If Physical access to the equipment is not possible, other methods must be used.

2. Using the Storage Manager software, force the LUNs to either Controller A or Controller B of the storage Server. This will allow access to the LUN only from the intended controller. Using Controller A is preferable.

3. Disable the Fibre Channel switch module servicing access to Controller A or Controller B of the Storage Server. Using Controller A is preferable. This is the method that we discuss here.

In the steps below, we will use Option 3 to configure a single-path to the Fibre Channel Storage Server.

- \_\_\_\_1. Log in to the management module. See Appendix A. if you need explanation on connecting to the Management Module.
- **\_\_\_\_2.** Under I/O Module tasks, select <Power/Restart>.
- \_\_\_\_3. Place a checkbox in the next to the Bay 4 switch module.

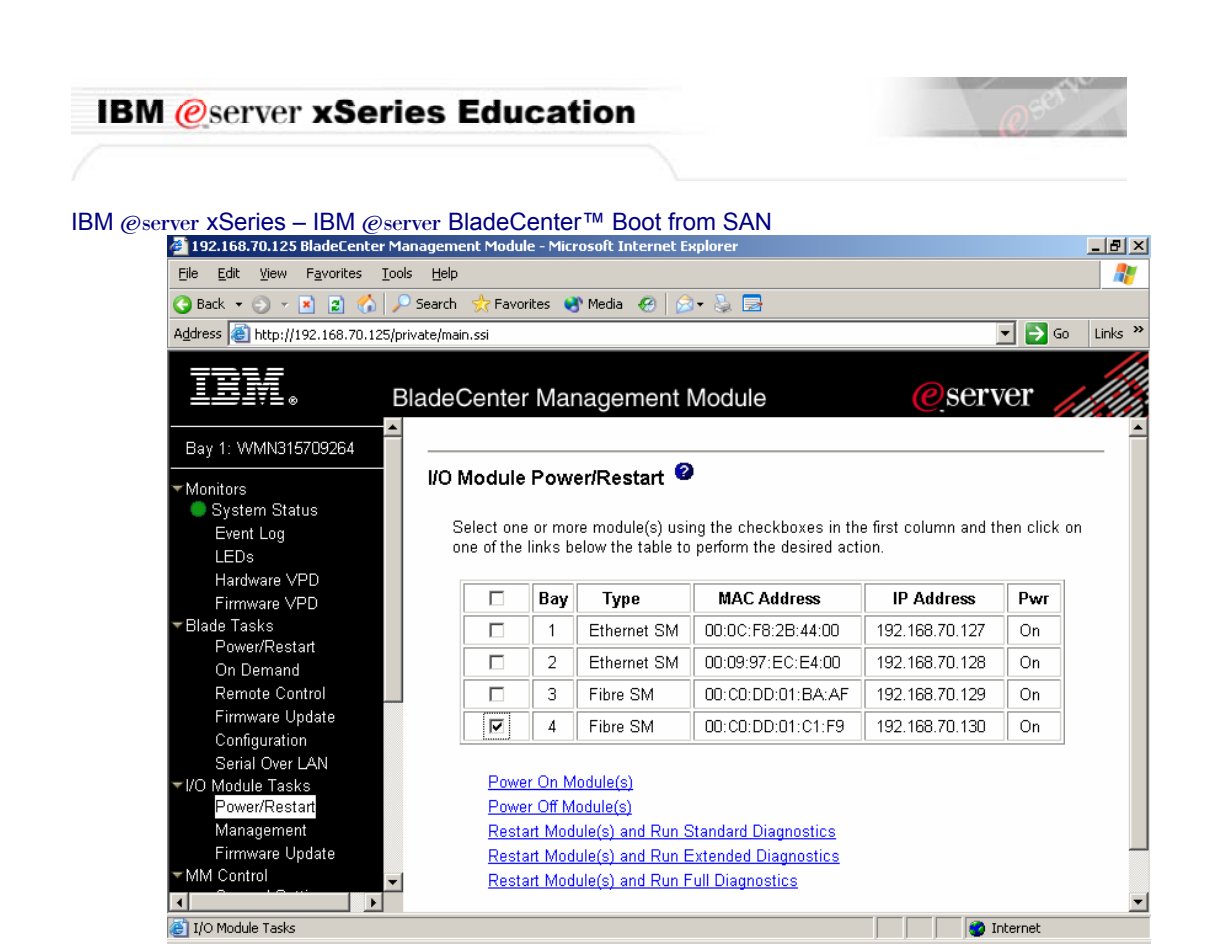

- **\_\_\_\_4.** Click <Power Off Module(s)>.
- **\_\_\_\_5.** Click <OK> to the "Are you sure you want to perform this action on selected module."
- **6.** In the Menu Pane, the left pane, click <Log Off>.
- \_\_\_\_7. Click <Yes> to allow the web browser window to close.

The 2nd Fibre Channel switch module is now off and there is only one path from the Blade Server to the Storage Server.

#### This concludes this section.

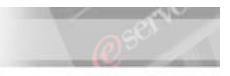

# Part XII. Installing Windows 2003 Server on the External Disks.

| Note: | You must have a floppy diskette with the BladeCenter Fibre Channel Expansion Card drivers.        |  |  |  |  |  |
|-------|---------------------------------------------------------------------------------------------------|--|--|--|--|--|
|       | Your instructor will provide this. These files can be downloaded from the Technical Support Site. |  |  |  |  |  |
|       |                                                                                                   |  |  |  |  |  |
| Note: | During the POST sequence you will notice the following text                                       |  |  |  |  |  |
|       | Drive letter C: is moved to the Drive letter D:                                                   |  |  |  |  |  |
|       | Loop ID 129,0 is installed as Drive C:                                                            |  |  |  |  |  |
|       | This indicates that the Blade is now booting from the LUN 0 associated to the first HBA adapter   |  |  |  |  |  |

| Broadcom NetXtreme Ethernet Boot Agent v3.1.15<br>Copyright (C) 2000–2002 Broadcom Corporation<br>All rights reserved.                                            |                             |
|----------------------------------------------------------------------------------------------------|-----------------------------|
| QLogic Corporation<br>QLA2312 PCI Fibre Channel ROM BIDS Version 1.29 Subsyste<br>Copyright (C) QLogic Corporation 1993-2002. All rights reserv<br>www.qlogic.com | em Vendor ID 1014<br>ved.   |
| Press (CTRL-Q> for Fast!UTIL<br>ISP2312 Firmware Version 3.01.12<br>QLogic adapter using IRQ number 3<br>QLogic adapter using IRQ number 9                        |                             |
| Drive Letter C: is Moved to Drive Letter D:<br>LDDP ID 129,0 is Installed As Drive C:                                                                             |                             |
| Device Device Adapter Port Lun Vendor Product<br>Number Type Number ID Number ID ID<br>BO Disk O 010F00 O IBM 1742<br>RDM BIOS Installed                          | Product<br>Revision<br>0520 |

- \_\_\_\_1. With the Media Tray assigned to the HS20 that we are using and the Windows 2003 Server CD in the CD Drive, the Windows 2003 installation process will begin.
- \_\_\_\_2. When prompted, press F6 to add the IBM HS20 Fibre Channel Expansion Card as additional Mass storage Device.
- **\_\_\_\_3.** Follow the on-screen instructions
- \_\_\_\_4. The process will then proceed as a standard installation.

### This completes this lab.

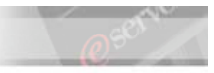

## Troubleshooting

# If the Automatic Discovery feature of Storage Manager 8.x does not find any devices:

- \_\_\_\_1. From the Edit menu, choose <Add Device>.
- \_\_\_\_2. At the text insertion bar, enter the IP address of Controller A and click <Add>. Then enter the IP address of Controller B and click <Add>.
- \_\_\_\_3. Click on <Done>. Wait until the discovery process is terminated and identify your system connectivity.

#### To add premium features:

**1.** To enable Premium Features, click <Storage Subsystem  $\rightarrow$  Premium Features  $\rightarrow$  Enable>.

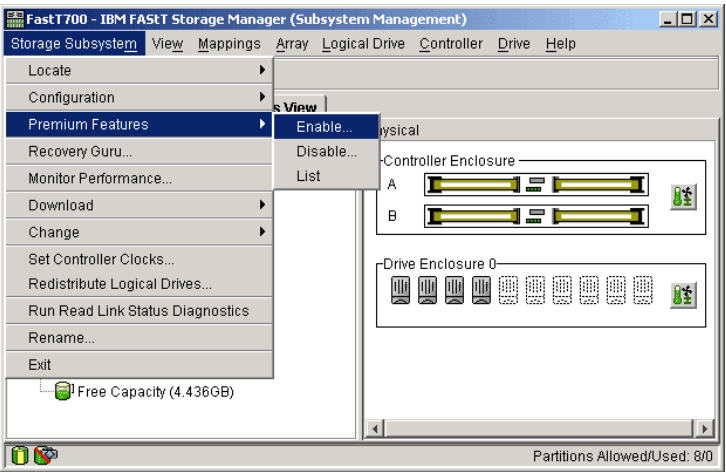

**2.** Next, select your Feature Key File and click <OK>.

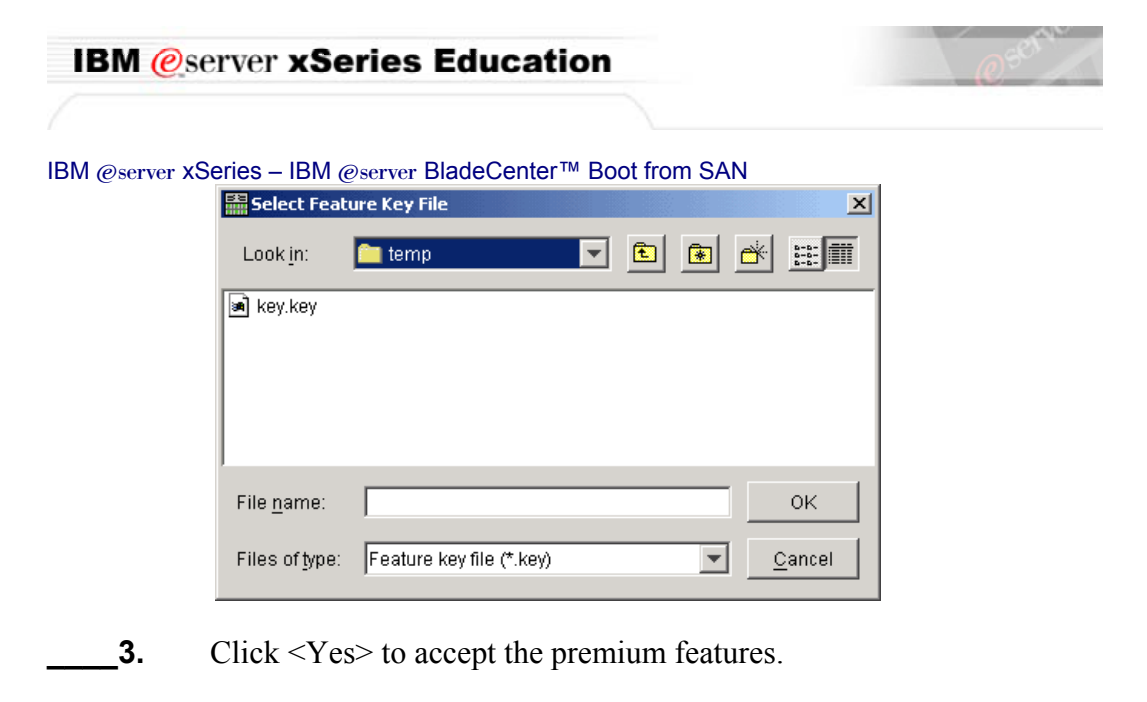

**Note:** If you do not have access to a Feature Key File, contact your instructor for assistance.

### This concludes this section.